# Tablica interaktywna ēno® Instrukcja obsługi

Numer kat. 2003173013 Wersja D ©2013 Steelcase, Inc. Wszystkie prawa zastrzeżone Informacje podane w tym dokumencie mogą ulec zmianie bez powiadomienia. Reprodukcja w jakikolwiek sposób bez pisemnej zgody firmy Steelcase, Inc. jest zabroniona.

ēno jest zarejestrowanym znakiem handlowym firmy Steelcase, Inc.

Niniejszy produkt jest objęty przez jeden lub więcej z następujących patentów:

Kanada 2,100,624; EPO 600,576; EPO 871,935; Niemcy 69,321,445; WO 98/14888; US 4,777,329; US 5,248,856; US 5,327,161; US 5,434,370; US 5,583,323; US 5,585,605; US 5,623,129; US 5,665,942; US 5,790,114; US 5,838,309 US 6,353,193; US 6,355,895; US 6,445,384; US 6,667,739; inne patenty są w trakcie zatwierdzania.

Firma Steelcase, Inc. zastrzega sobie prawo do dokonywania zmian w konstrukcji lub szczegółach produktu oraz zaprzestania produkcji jakiegokolwiek produktu lub materiału bez powiadomienia.

Flash™ Player, Shockwave® Player i Authorware® Player są własnością firmy Adobe Systems.

# Spis treści

| Wprowadzenie                                                  |
|---------------------------------------------------------------|
| Czym są tablice interaktywne ēno?                             |
| Instalacja tablic interakcyjnych eno                          |
|                                                               |
|                                                               |
| Montaz tablicy eno 2610 i 2810 na scianie                     |
| Co znajduje się w opakowaniu                                  |
| Montaż tablicy interakcyjnej eno 2610 i 2810 na ścianie 11    |
| Umiejscowienie uchwytów do montażu na ścianie 11              |
| Montowanie uchwytów na ścianie                                |
| Mocowanie tablicy do uchwytów na ścianie                      |
| Magnetyczne mocowanie tablic interaktywnych ēno click         |
| (2650 i 2850)                                                 |
| Co znajduje się w opakowaniu                                  |
| Przygotowanie do magnetycznego zamontowania tablicy           |
| ēno click                                                     |
| Magnetyczne mocowanie tablicy eno click                       |
| Zdejmowanie magnetycznie zamocowanej tablicy interaktywnej    |
| ēno click                                                     |
| Instalacja magnetycznego paska ikon 21                        |
| Przygotowanie do używania tablicy eno 22                      |
| Lista kontrolna przygotowania 22                              |
| Instalacja oprogramowania ēno App                             |
| Wymagania systemowe                                           |
| Instalowanie oprogramowania ēno App                           |
| Zakładanie baterii do rysika ēno                              |
| Włączanie i wyłączanie rysika.                                |
| Parowanie rysika ēno z odbiornikiem ēno                       |
| Podsumowanie stanu lampki LED na odbiorniku ēno receiver oraz |
| diagnozowanie                                                 |
| Podsumowanie stanów diody LED rysika ēno                      |
| Przystąpienie do pracy z projektorem                          |
| Kalibrowanie komputera z tablicą interaktywną                 |
| Używanie eno z innym komputerem                               |
| Usuwanie rysika sparowanego z odbiornikiem eno receiver       |

| Jeżeli używany jest starszy adapter Bluetooth PolyVision       |     | 34       |
|----------------------------------------------------------------|-----|----------|
| Używanie tablicy ēno przez wielu użytkowników.                 |     | 35       |
| Wiele rysików ēno                                              |     | 35       |
| Wiele tablic interaktywnych ēno i pasków z ikonami             |     | 35       |
| Używanie tablicy interakcyjnej eno                             |     | 38       |
| Używanie rysika ēno.                                           |     | 38       |
| Opcje paska ikon                                               |     | 39       |
| Pasek ikon oprogramowania ēno App                              |     | 40       |
| Sterowanie myszą podczas używanie rysika eno                   |     | 41       |
| Pisanie i wymazywanie przy pomocy rysika eno                   |     | 42       |
| Wymaż wszystko                                                 |     | 43       |
| Otwieranie strony tablicy interaktywnei do pisania             |     | 43       |
| Używanie klawiatury ekranowei                                  |     | 44       |
| Zachowywanie zdiecia ekranu na komputerze                      |     | 45       |
| Zachowywanie zdjęcia ekranu na serwerze chmury                 |     | 46       |
| Drukowanie zdjecia ekranu.                                     |     | 47       |
| Narzedzia prezentacyjne podświetlenia punktowego i odsłaniania |     | 48       |
| Podświetlanie punktowe swojej pracy                            | • • | 48       |
| Odsłanianie swoiej pracy                                       | • • | 49       |
| Ikony definiowane przez użytkownika                            | • • | 50       |
| Jeżeli ma się starszy pasek ikon ēno                           | • • | 51       |
| Oncie ikon kontrolnych                                         | • • | 52       |
| Sterowanie kursorem przy użyciu rysika ēno                     | • • | 52       |
| Liżywanie klawiatury ekranowej                                 | • • | 53       |
| Pisanie i wymazywanie przy pomocy rysika ēno                   | • • | 53       |
| Wymaż wszystko                                                 | • • | 55       |
| Zmiana stylu nisaka                                            | • • | 55       |
|                                                                | • • | 56       |
| Drukowanie zdiecia ekranu                                      | • • | 57       |
| Oncie podświetlenia punktowego i odsłaniania                   | • • | 57       |
|                                                                | • • | 58       |
| Odełanianie swojej pracy                                       | • • | 50       |
| Otwieranie pustai stropy tablicy interaktywnei do pisania      | • • | 60       |
|                                                                | • • | 61       |
|                                                                | • • | 61       |
|                                                                | • • | 62       |
| Alorty                                                         | • • | 67       |
|                                                                | • • | 04<br>65 |
|                                                                | • • | 00       |
|                                                                |     | 00       |

| Drukuj                                                       | 69 |
|--------------------------------------------------------------|----|
| Pasek ikon                                                   | 70 |
| Pisak/rysowanie                                              | 72 |
| Ustawienia użytkownika                                       | 73 |
| Używanie paska ikon na ekranie                               | 74 |
| Uzyskiwanie pomocy                                           | 76 |
| Sprawdzanie uaktualnień                                      | 76 |
| Kończenie pracy w ēno App                                    | 76 |
| Deinstalacia eno App w Windows                               | 77 |
| Deinstalacia eno App na Macintoshu                           | 77 |
| Czyszczenie i konserwacja                                    | 78 |
| Konserwacja ēno                                              | 78 |
| Wymiana baterii w rysiku ēno                                 | 78 |
| Wymiana końcówki rysika eno                                  | 78 |
| Jak uzvskać cześci zapasowe                                  | 78 |
| Konserwacia letnia                                           | 79 |
| Pomoc techniczna                                             | 80 |
| Zaodności                                                    | 80 |
| Deklaracia FCC                                               | 80 |
| Déclaration de conformité Industrie Canada (IC)              | 81 |
| Deklaracia Cofetel dla Meksyku                               | 81 |
| Zgodność z przepisami CE.                                    | 81 |
| Zgodność z przepisami WEFE                                   | 82 |
| Gwarancia                                                    | 83 |
| Załacznik 1: Opcie parowania rysika eno w systemie Bluetooth | 86 |
| Parowanie eno przy użyciu eno App.                           | 87 |
| Parowanie eno z Bluetooth wbudowanym w system Windows        | 0. |
| lub Apple                                                    | 87 |
| Parowanie ēno z Bluetooth innei firmv                        | 88 |
| Załacznik 2: Oprogramowanie sterowania projektorem eno one   | 90 |
| Konfiguracia projektorów Steelcase                           | 90 |
| Stan projektora                                              | 91 |
| Ikony sterowania projektorem (dla modeli ēno one)            | 92 |
| Wiele projektorów Steelcase                                  | 93 |
| Załacznik 3: Powiadomienia programu eno App                  | 05 |
|                                                              | 30 |

# Wprowadzenie

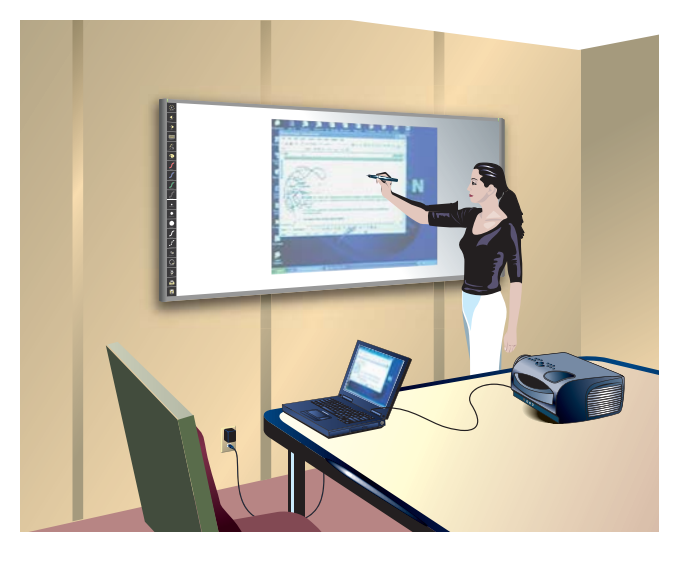

Gratulujemy zakupu tablicy interaktywnej ēno® firmy Steelcase.

# Czym są tablice interaktywne ēno?

Tablice interaktywne ēno zapewniają bezprzewodową interaktywność z komputerem przy użyciu rysika ēno z systemem Bluetooth. Podczas gdy obraz z komputera jest rzutowany na tablicę interaktywną ēno, można korzystać z rysika do wykonywania:

- uwydatnienia prezentacji przez umożliwienie interakcji i współpracy
- przeglądania dokumentów, prezentacji lub stron internetowych na tablicy
- pisania, podświetlania lub wymazywania notatek
- drukowania oraz zachowywania swojej pracy

Interaktywne tablice ēno są wykonane ze stali powlekanej ceramiką (ceramicsteel) co pozwala na używanie na nich markerów wymazywalnych na sucho, magnesów oraz rysików.

### UWAGA:

Tablica interaktywna ēno umożliwia współpracę wielu osób wyposażonych w odrębne rysiki. Zobacz część "Używanie tablicy ēno przez wielu użytkowników" na str. 35.

# Instalacja tablic interakcyjnych ēno

Do niektórych etapów tej instalacji będą potrzebne dwie osoby.

# Opcje instalacji tablicy ēno

Firma Steelcase podaje poniższe opcje instalacji tablicy interaktywnej ēno:

- ēno 2610: montowana na ścianie tablica o rozmiarach 1223 mm x 1638 mm, która może być zamocowana na stałe na dowolnej ścianie przy użyciu wskazówek podanych w tej instrukcji obsługi. Tablicę ēno 2610 można także zamontować na przenośnym stojaku, dostępnym do nabycia u przedstawiciela firmy Steelcase. Jeżeli używana jest opcja przenośnego stojaka, należy posłużyć się instrukcjami dostarczonymi dla przenośnego stojaka, a następnie przejść do części "Przygotowanie do używania tablicy ēno" na str. 22.
- ēno 2810: tablica o rozmiarach 1223 mm x 2171 mm, którą można zamontować na stałe na dowolnej ścianie przy użyciu wskazówek podanych w tej instrukcji obsługi.
- ēno click 2650 i 2850: magnetycznie montowana tablica interaktywna o rozmiarach 1905 mm na 2362 mm, która można montować na metalowej powierzchni przy użyciu wskazówek podanych w tej instrukcji obsługi. Tablice interaktywne ēno click przylegają do dowolnej metalowej powierzchni, takiej jak inna tablica interaktywna, przy użyciu unikalnych mocowań magnetycznych, co sprawia że jest ona bezpieczna w użyciu i łatwa do zdejmowania.
- ēno one (różne modele): tablica interaktywna ēno z wbudowanym projektorem Steelcase w różnych opcjach zamontowania. Należy posłużyć się "Podręcznikiem instalacji ramienia ēno one mocowanego na ścianie" oraz "Załącznik 2: Oprogramowanie sterowania projektorem ēno one" na str. 90.

# Lista kontrolna instalacji

 Zamontować tablicę interaktywną eno (2610 lub 2810) na ścianie. (Zobacz część "Montaż tablicy eno 2610 i 2810 na ścianie" na str. 9). Lub

- Zamontować tablicę interaktywną eno click (2650 lub 2850) na powierzchni magnetycznej. (Zobacz część "Magnetyczne mocowanie tablic interaktywnych eno click (2650 i 2850)" na str. 16).
- 2. Zainstalować magnetyczny pasek ikon. (Zobacz część "Instalacja magnetycznego paska ikon" na str. 21).
- Zainstalować oprogramowanie Steelcase eno Application na komputerze. (Zobacz część "Instalacja oprogramowania eno App" na str. 22).
- Podłączyć odbiornik eno do komputera. (Zobacz część "Przygotowanie do używania tablicy eno" na str. 22).
- Przygotować rysik eno do używania. (Zobacz część "Przygotowanie do używania tablicy eno" na str. 22).
- Podłączyć projektor do komputera. (Zobacz część "Przystąpienie do pracy z projektorem" na str. 30).
- 7. Przetestować tablicę ēno.

# Montaż tablicy ēno 2610 i 2810 na ścianie

Należy zaopatrzyć się w następujące narzędzia:

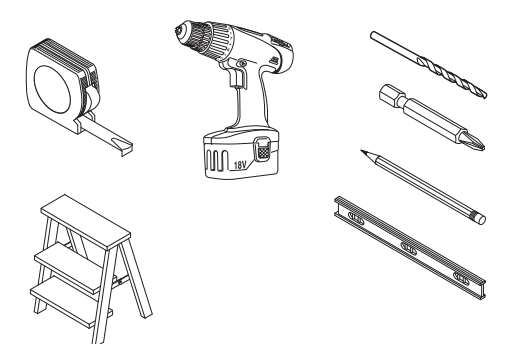

## Co znajduje się w opakowaniu

- 1. zestaw rysika ēno zawierający rysik, baterię, dwie dodatkowe końcówki rysika, odbiornik ēno i kabel przedłużacza USB
- 2. magnetyczny pasek z ikonami kontrolnymi
- 3. tablica interaktywna ēno (2610 lub 2810)
- 4. dwa (2610) lub trzy (2810) wsporniki montażowe
- 5. cztery (2610) lub sześć (2810) samowkrętnych śrub grzybkowych Phillipsa nr 8 x 0,5
- 6. cztery (2610) lub sześć (2810) ocynkowanych śrub grzybkowych Phillipsa nr 8 x 1,75
- 7. cztery (2610) lub sześć (2810) kotwic ściennych
- 8. płytka DVD z oprogramowaniem ēno App

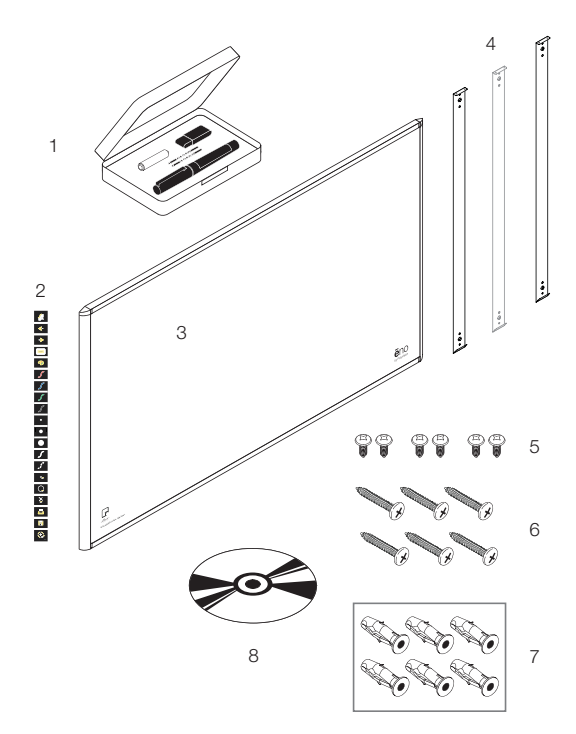

# Montaż tablicy interakcyjnej ēno 2610 i 2810 na ścianie

Niniejsze instrukcje są do instalacji tablicy interaktywnej ēno na ścianie gipsowej. Jeżeli ściana jest z innego materiału, takiego jak beton lub cegła, należy użyć wskazówek zawartych w niniejszej instrukcji lecz użyć właściwych dla danego materiału kołków kotwiących, aby bezpiecznie zamocować urządzenie do ściany.

Przygotować i mieć gotowe do użycia:

- taśmę mierniczą
- śrubokręt krzyżakowy Phillipsa
- wiertarkę
- poziomicę
- okulary ochronne
- ołówek
- urządzenie do wykrywania słupków
- drabinkę
- modele 2610: dwa uchwyty do montażu na ścianie i cztery kołki kotwiące do ścian gipsowych ze śrubami (dostarczone)
- modele 2810: trzy uchwyty do montażu na ścianie i sześć kołków kotwiących do ścian gipsowych ze śrubami (dostarczone)

#### UWAGA:

Instrukcje i zamocowania są dostarczone, aby ułatwić instalację tablicy interaktywnej gdy ściany mają w sobie drewniane lub metalowe słupki. Kiedykolwiek to możliwe, należy zlokalizować słupki w ścianie i wkręcić w nie śruby montażowe.

## Umiejscowienie uchwytów do montażu na ścianie

Aby umiejscowić uchwyty montażowe na ścianie należy:

- 1. Wybrać miejsce na ścianie z dogodnym dostępem do komputera i połączenia z projektorem.
- Jeśli to tylko możliwe, należy zlokalizować słupki w ścianie i wybrać pozycje otworów do nawiercenia, tak by wypadały one na słupkach. W przypadku gdy słupki nie mogą być użyte, należy skorzystać z załączonych kołków kotwiących do ściany gipsowej.

 Zaznaczyć dokładnie linię w odległości 2108 mm od podłogi. Użyć poziomicy z pęcherzykiem do upewnienia się, że linia jest dokładnie w poziomie.

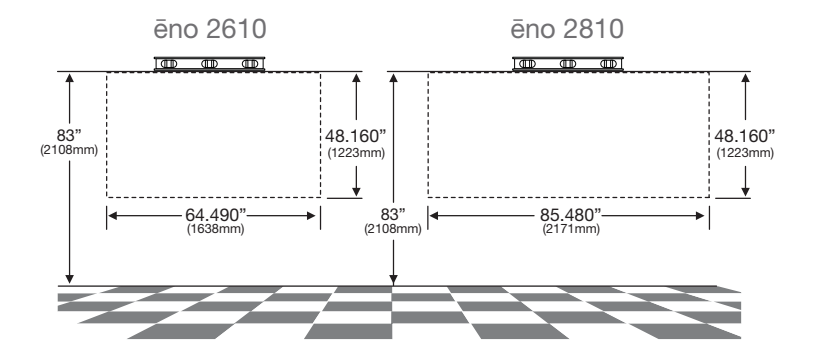

 Użyć lokalizacji górnych i dolnych otworów na śruby na wspornikach montażowych jako wzorca do dokładnego zaznaczenia czterech (ēno 2610) lub sześciu (ēno 2810) miejsc na śruby.

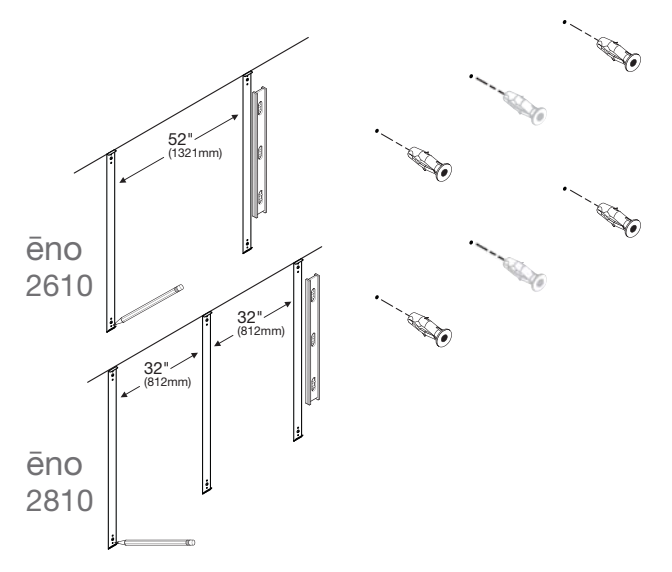

 Jeżeli tablica jest montowana na ścianie gipsowej, należy zainstalować cztery (ēno 2610) lub sześć (ēno 2810) kołków kotwiących do ścian gipsowych w zaznaczonych lokalizacjach otworów.

## Montowanie uchwytów na ścianie

Aby zamontować uchwyty montażowe na ścianie należy:

 Jeżeli tablica jest zawieszana na ścianie gipsowej, zamocować dwa (ēno 2610) lub trzy (2810) uchwyty montażowe, jak pokazano poniżej.

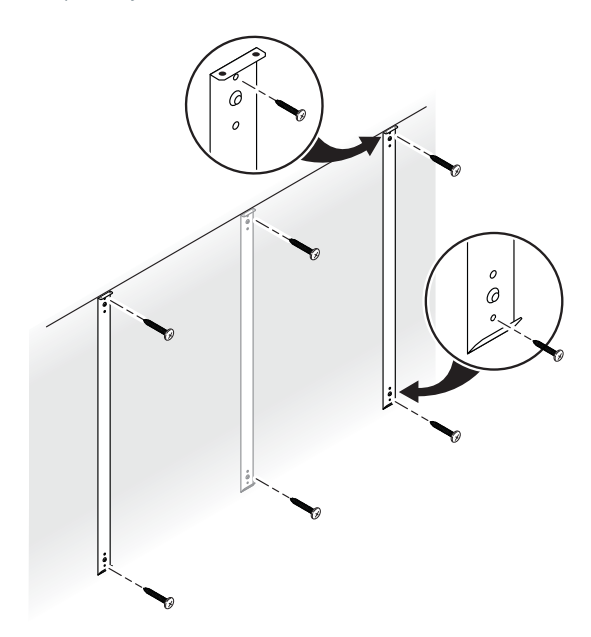

Jeżeli tablica jest zawieszana na ścianie betonowej lub z cegieł, zamocować dwa (ēno 2610) lub trzy (2810) uchwyty montażowe, jak pokazano poniżej.

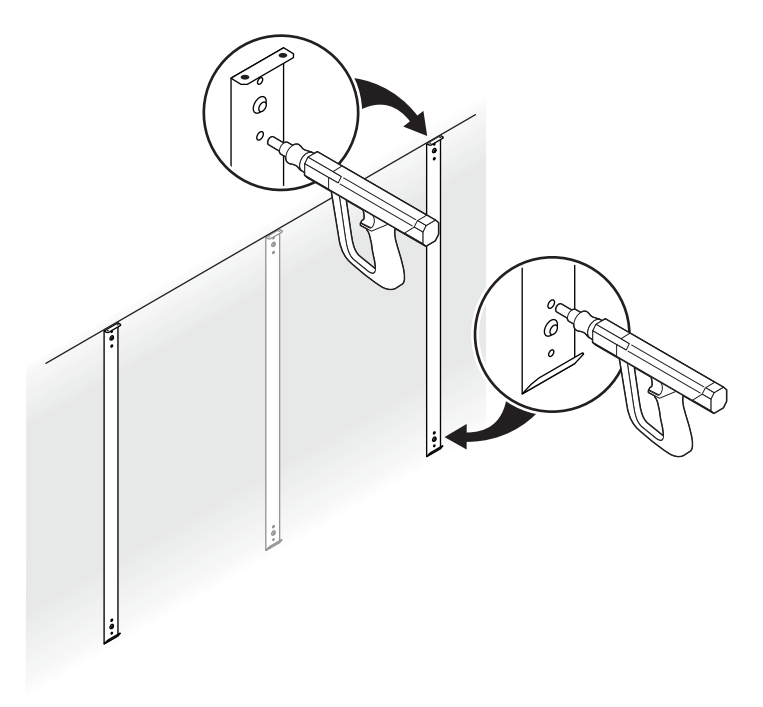

# Mocowanie tablicy do uchwytów na ścianie

Aby zamontować tablicę interaktywną należy:

1. Z pomocą drugiej osoby, unieść tablicę interaktywną i powiesić ją na uchwytach ściennych.

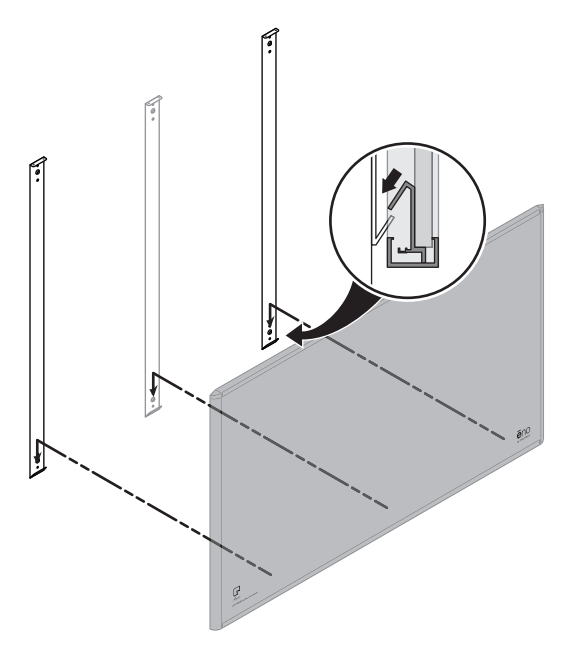

2. Przymocować tablicę do górnego brzegu wspornika ściennego przy użyciu czterech (ēno 2610) lub sześciu (ēno 2810) załączonych śrub.

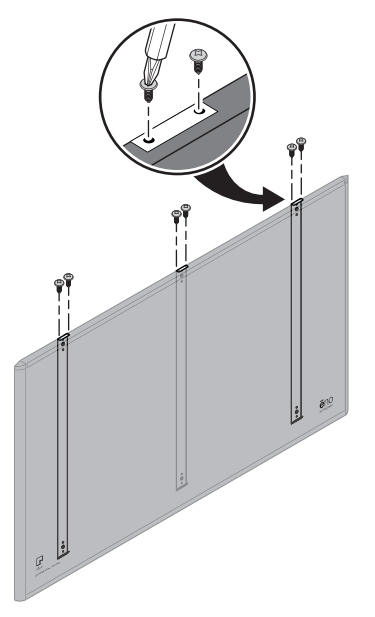

Po zawieszeniu tablicy na ścianie należy przejść do części "Instalacja magnetycznego paska ikon" na str. 21.

# Magnetyczne mocowanie tablic interaktywnych ēno click (2650 i 2850)

Do magnetycznego zamocowania lub zdjęcia tablic interaktywnych ēno click (2650 i 2850) z metalowych powierzchni, takich jak inna tablica

interaktywna lub zwykła tablica, potrzebne są dwie osoby. Należy zaopatrzyć się w następujące rzeczy:

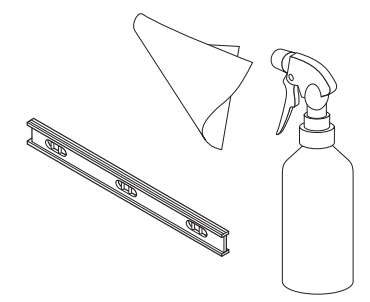

## Co znajduje się w opakowaniu

- tablica interaktywna ēno click (2650 lub 2850)
- magnetyczny pasek z ikonami kontrolnymi
- zestaw rysika eno zawierający rysik, baterię, dwie dodatkowe końcówki rysika, odbiornik eno i kabel przedłużacza USB
- płytka DVD z oprogramowaniem ēno App

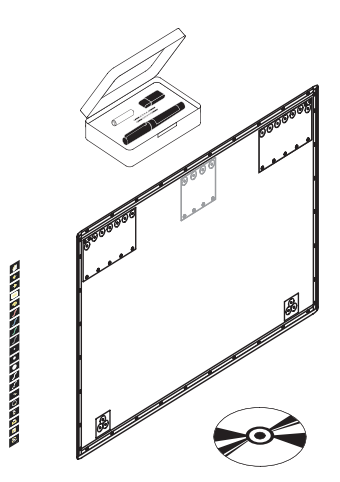

### Przygotowanie do magnetycznego zamontowania tablicy ēno click

Tablice interaktywneēno można przymocowywać do dowolnej powierzchni metalowej, łącznie z większością zwykłych tablic i tablic interaktywnych, przy użyciu silnych, bezpiecznych magnesów, które nie powodują uszkodzenia powierzchni.

W celu przygotowania tablicy interaktywnej ēno click do magnetycznego zamocowania należy:

- Sprawdzić powierzchnię, na której ma być zamocowana tablica interaktywna ēno click, aby upewnić się, że jest to powierzchnia metalowa.
- 2. Dokładnie wyczyścić powierzchnię.

#### UWAGA:

Należy użyć miękkiej szmatki i dowolnego środka czyszczącego, takiego jak roztwór 50% alkoholu i 50% wody.

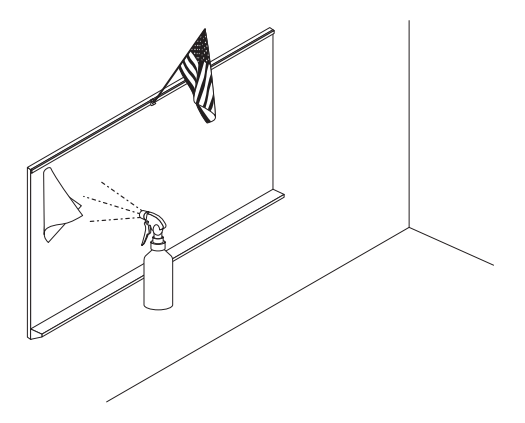

### Magnetyczne mocowanie tablicy ēno click

W celu zamocowania tablicy interaktywnej ēno click należy:

 Z pomocą drugiej osoby, unieść tablicę interaktywną eno click i oprzeć jej dolny brzeg na lub w pobliżu półeczki na pisaki zamontowanej na ścianie tablicy interaktywnej, jeśli to możliwe, lub w inny sposób upewnić się, że tablica interaktywna eno click jest ustawiona w poziomie i w pożądanej pozycji.

- Delikatnie przechylić górny brzeg tablicy interaktywnej ēno click w stronę magnetycznej powierzchni, aż przyczepią się do niej górne magnesy.

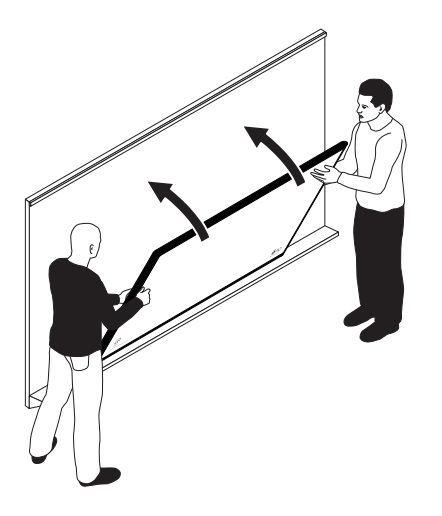

 Użyć poziomicy z pęcherzykiem do upewnienia się, że tablica interaktywna ēno click jest dokładnie w poziomie. Jeżeli nie jest, należy ją zdjąć posługując się instrukcjami podanymi poniżej i ponownie zamocować.

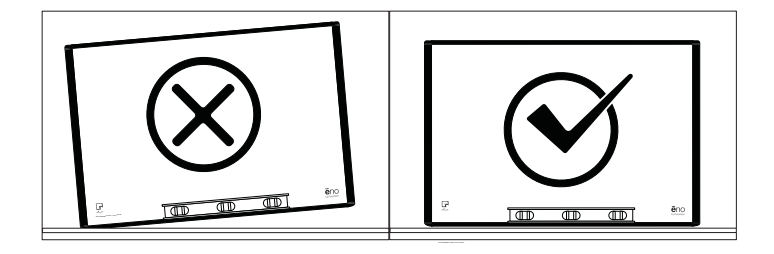

# Zdejmowanie magnetycznie zamocowanej tablicy interaktywnej ēno click

Do zdjęcia tablicy interaktywnej ēno click potrzebne są dwie osoby.

Aby zdjąć tablicę interaktywną ēno click należy:

1. Z pocą drugiej osoby, użyć mocnego, ciągłego ruchu odciągającego po obu stronach tablicy interaktywnej ēno click, aby odciągnąć jednocześnie jej dolny brzeg od powierzchni magnetycznej.

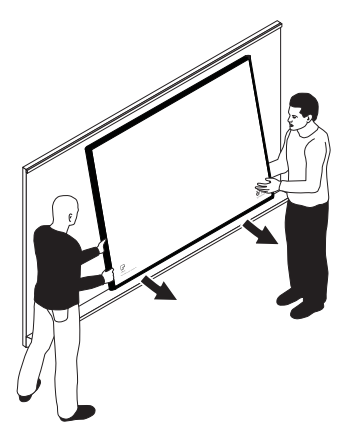

 Odchylić dolny brzeg tablicy eno click w górę, aż znajdzie się ona pod kątem około 40 stopni względem podłogi. Pod tym kątem górne magnesy rozłączą się.

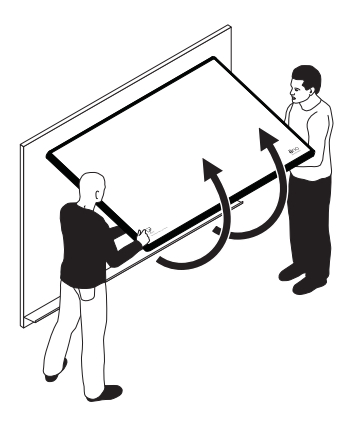

3. Po rozłączeniu się magnesów należy odsunąć tablicę interaktywną od powierzchni.

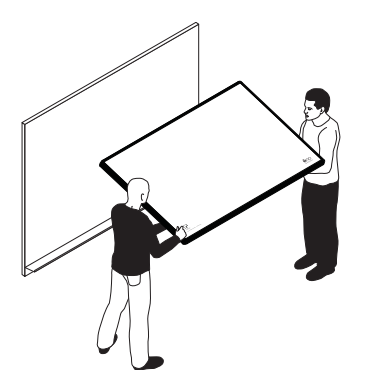

# Instalacja magnetycznego paska ikon

Magnetyczny pasek ikon ēno zapewnia funkcjonalność interaktywną przy pukaniu w nie rysikiem ēno. Można je przymocować na dowolnej powierzchni metalowej, łącznie z tablicą interaktywną ēno.

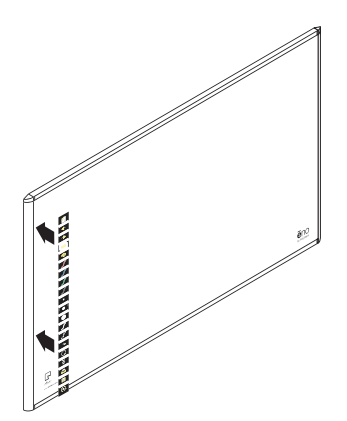

# Przygotowanie do używania tablicy ēno

Powiązane tematy:

- "Lista kontrolna przygotowania"
- "Instalacja oprogramowania ēno App"
- "Zakładanie baterii do rysika ēno"
- "Włączanie i wyłączanie rysika."
- "Parowanie rysika ēno z odbiornikiem ēno"
- "Przystąpienie do pracy z projektorem"
- "Kalibrowanie komputera z tablicą interaktywną"

# Lista kontrolna przygotowania

Tablice interaktywne ēno zapewniają bezprzewodową interaktywność z komputerem przy użyciu rysika ēno z systemem Bluetooth po:

- zainstalowaniu na komputerze oprogramowania ēno App
- podłączeniu odbiornika ēno receiver do portu USB w komputerze
- włożeniu baterii do rysika ēno
- sparowaniu sygnału Bluetooth z rysika ēno z odbiornikiem ēno receiver
- projekcji ekranu komputera na tablicy interaktywnej ēno
- skalibrowaniu komputera i tablicy interaktywnej

# Instalacja oprogramowania eno App

Powiązane tematy:

"Wymagania systemowe"

"Instalowanie oprogramowania ēno App"

### Wymagania systemowe

Komputer oparty na systemie Windows musi posiadać:

• procesor Pentium 500 MHz

- 512 MB pamięci Ram
- Windows XP SP2 (32 bit), Tablet XP SP2, Windows 7, lub Windows 8
- port wideo VGA HD-15
- port USB

Komputer Macintosh musi posiadać:

- system operacyjny OS X 10.6 (Snow Leopard) lub nowszy
- port USB

#### Instalowanie oprogramowania eno App

Powiązane tematy:

#### "Co znajduje się w opakowaniu"

Aby zainstalować na komputerze oprogramowanie eno App należy:

1. Zlokalizować odbiornik eno i podłączyć go do portu USB w komputerze

#### UWAGA:

W celu zapewnienia najlepszego odbioru sygnału, należy upewnić się, że pomiędzy rysikiem i odbiornikiem ēno nie znajdują się żadne przeszkody podczas normalnego używania. Dodatkowo, można podłączyć kabel przedłużający USB (załączony) do komputera i odbiornika ēno w celu zwiększenia jakości odbioru odbiornika ēno receiver.

#### UWAGA:

W przypadku zobaczenia polecenia systemu operacyjnego do przeinicjowania, należy odczekać aż oprogramowanie ēno App zostanie zainstalowane, aby uniknąć powtórnego przeinicjowania.

 Znaleźć płytkę instalacyjną DVD z oprogramowaniem ēno App w wersji 3.0 lub nowszej i włożyć ją do napędu DVD na komputerze, lub ściągnąć oprogramowanie z witryny <u>http://techsupport.steelcase.com/home/downloads</u>.

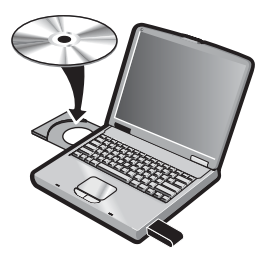

Instalacja powinna zacząć się automatycznie. Jeśli nie zacznie się:

- Windows: dwukrotnie kliknąć "Mój komputer" na pulpicie komputera, a następnie dwukrotnie kliknąć na napędzie o nazwie "ēno App". Aby zainstalować angielską wersję programu ēno App, kliknąć dwukrotnie na "PVAutoRun.exe". Aby zainstalować wersję ēno App w innym języku, należy przejść do odpowiedniego foldera i dwukrotnie kliknąć "Ustawienia".
- Macintosh: dwukrotnie kliknąć ikonę programu ēno App znajdującą się na pulpicie komputera, dwukrotnie kliknąć folder "Mac", a następnie dwukrotnie kliknąć plik ēno App 3.0.dmg.
- Postępować zgodnie z pokazującymi się na ekranie poleceniami, aby zakończyć instalację.
- 4. Po zakończeniu instalacji, należy przeinicjować komputer.

#### UWAGA:

Na końcu instalacji programu ēno App będzie można wykonać sparowanie sygnału Bluetooth. Zobacz część "Parowanie rysika ēno z odbiornikiem ēno" na str. 26.

Po zakończeniu instalacji na ekranie komputera pojawi się komunikat oraz ikona ēno App na pasku zadań (Windows lub w menu extras, Macintosh).

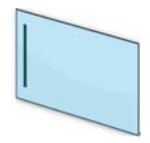

Ikona ēno App

Oprogramowanie ēno App zawsze dyskretnie działa w tle kiedy komputer jest włączony. Informacje na temat opcji konfiguracji ēno App można znaleźć w części "Konfigurowanie opcji oprogramowania ēno App" na str. 61.

# Zakładanie baterii do rysika ēno

Powiązane tematy:

"Włączanie i wyłączanie rysika."

"Używanie rysika ēno"

"Wymiana baterii w rysiku ēno"

Rysik ēno wymaga jednej baterii AAA (załączona).

#### UWAGA:

Przy wymianie baterii w rysiku, należy użyć dla optymalnego działania baterii litowych AAA. Zobacz część "Wymiana baterii w rysiku ēno" na str. 78.

Aby włożyć baterię należy:

1. Otworzyć wnękę na baterię.

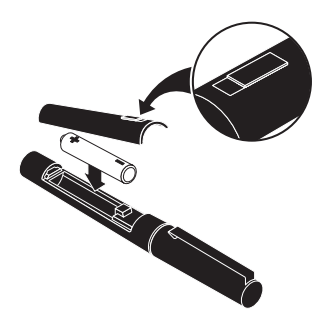

- 2. Włożyć baterię.
- 3. Założyć z powrotem pokrywkę wnęki na baterię.

## Włączanie i wyłączanie rysika.

Łączność pomiędzy rysikiem i komputerem zostaje ustanowiona w momencie zdjęcia zatyczki rysika. Aby włączać i wyłączać rysik ēno należy:

• Zdjąć i założyć z powrotem zatyczkę rysika.

#### UWAGA:

Kiedy rysik nie jest używany należy zakładać zatyczkę w celu przedłużenia żywotności baterii.

# Parowanie rysika ēno z odbiornikiem ēno

Powiązane tematy:

"Podsumowanie stanu lampki LED na odbiorniku eno receiver oraz diagnozowanie"

#### "Wiele rysików ēno"

Odbiornik ēno podłącza się do portu USB komputera i wtedy sygnał Bluetooth paruje się z rysikiem ēno. Można sparować do trzech rysików ēno do jednego odbiornika ēno. Zobacz część "Używanie tablicy ēno przez wielu użytkowników" na str. 35.

#### UWAGA:

Jeżeli zainstalowano uaktualnienie oprogramowania do ēno App w wersji 3.0 lub nowszej, a używa się starszego odbiornika Bluetooth PolyVision, to należy zajrzeć do części "Jeżeli używany jest starszy adapter Bluetooth PolyVision..." na str. 34.

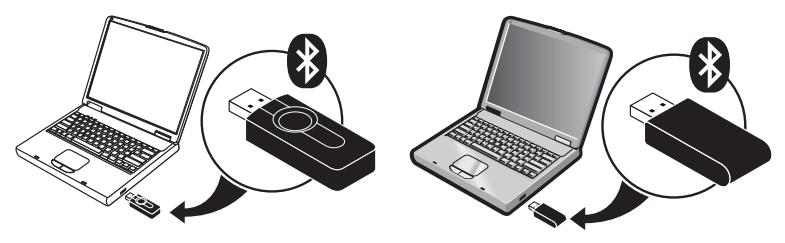

nowszy odbiornik ēno receiver

starszy adapter Bluetooth PolyVision

Aby zainstalować odbiornik ēno receiver i sparować go z rysikiem ēno należy:

- Włączyć komputer i upewnić się, że eno App w wersji 3.0 lub nowszej jest już zainstalowane. Zobacz część "Instalacja oprogramowania eno App" na str. 22.
- 2. Należy upewnić się, że odbiornik ēno jest podłączony do portu USB w komputerze

#### UWAGA:

W celu zapewnienia najlepszego odbioru sygnału, należy upewnić się, że pomiędzy rysikiem i odbiornikiem ēno nie znajdują się żadne przeszkody podczas normalnego używania. Dodatkowo, można podłączyć kabel przedłużający USB (załączony) do komputera i odbiornika ēno receiver w celu zwiększenia jakości odbioru odbiornika ēno receiver.

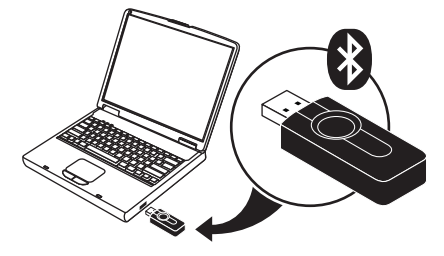

3. Włączyć rysik ēno przez zdjęcie zatyczki.

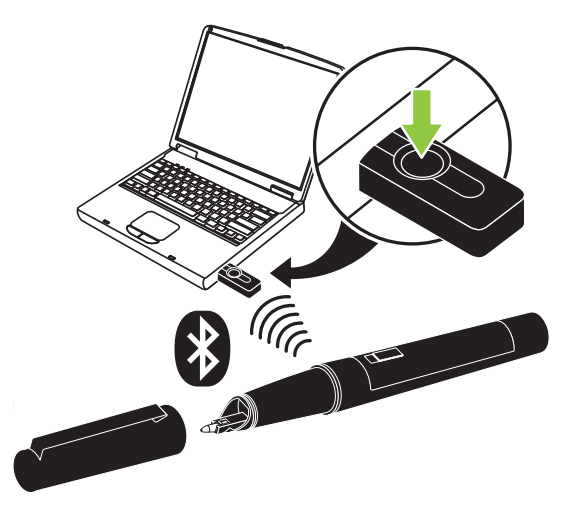

- Poczekać aż lampka LED rysika będzie błyskała zielonym światłem co trzy sekundy. Dodatkowe informacje o sygnałach lampki LED znajdują się w części "Podsumowanie stanów diody LED rysika ēno" na str. 30.
- 5. Nacisnąć i zwolnić przycisk na odbiorniku ēno receiver, aby sparować sygnał Bluetooth z rysikiem.

Podczas gdy odbiornik ēno receiver szuka sygnału Bluetooth rysika ēno, na ekranie komputera pojawi się komunikat stanu, a lampka LED na odbiorniku ēno receiver będzie błyskała na zielono.

Po pomyślnym sparowaniu (w czasie do 30 sekund), komunikat stanu na ekranie komputera wskaże, że ēno jest gotowe do użytku, a lampka LED na odbiorniku ēno receiver zmieni kolor na ciągły niebieski.

Jeżeli sparowanie nie będzie pomyślne, to na ekranie komputera pojawi się odpowiedni komunikat stanu.

Diagnozowanie: Jeśli parowanie nie powiodło się, to można spróbować rozwiązać ten problem przez wyjęcie odbiornika ēno receiver z portu USB, odczekanie ok. 5 sekund i powtórne założenie go przed przystąpieniem do powtórnej próby sparowania.

#### UWAGA:

Pomimo, że nie jest to zalecane, możliwe jest użycie wbudowanej w komputer zdolności łączności Bluetooth lub użycie produktu Bluetooth innego producenta w celu sparowania z rysikiem ēno. Zobacz część "Załącznik 1: Opcje parowania rysika ēno w systemie Bluetooth" na str. 86. Rysik jest określany jako urządzenie ADP-301.

# Podsumowanie stanu lampki LED na odbiorniku ēno receiver oraz diagnozowanie

Jeżeli lampka LED odbiornika ēno receiver jest zielona oraz...

- mruga pięć razy po próbie parowania, to rysik i odbiornik eno receiver zostały pomyślnie sparowane.
- mruga trzy razy po zdjęciu zatyczki rysika (po sparowaniu rysika, i włączeniu oprogramowania eno App 3.0 lub nowszego), to rysik eno został pomyślnie ponownie podłączony do komputera.

Jeżeli lampka LED odbiornika ēno jest niebieska oraz...

- jest ciągle niebieska, to ēno App jest w łączności z odbiornikiem ēno receiver.
- błyska podczas używania rysika, to dane pomyślnie płyną strumieniem z rysika ēno do komputera.

Jeżeli lampka LED odbiornika ēno receiver jest czerwona oraz...

- szybko mruga pięć razy po próbie parowania, to rysik i odbiornik ēno receiver nie zostały pomyślnie sparowane. Należy powtórzyć proces parowania jeszcze raz.
- mruga trzy razy po zdjęciu zatyczki rysika (po sparowaniu rysika ēno, i włączeniu programu ēno App 3.0 lub nowszego), to rysik ēno nie został pomyślnie podłączony do komputera. Należy powtórnie założyć zatyczkę, a następnie zdjąć ją z rysika.
- jest ciągle czerwona, to program ēno App nie został uaktualniony do wersji 3.0 lub nowszej lub sterownik nie został uruchomiony. Należy uruchomić program ēno App w wersji 3.0 lub nowszej na komputerze i ponownie rozpocząć proces parowania.

## Podsumowanie stanów diody LED rysika ēno

Wskaźnik LED na rysiku ēno pokazuje dodatkowe informacje o stanie łączności Bluetooth z komputerem.

| LED                                 | Stan                         |
|-------------------------------------|------------------------------|
| Mruga co trzy sekundy               | Tryb parowania               |
| Stały zielony przez dwie<br>sekundy | Połączony i gotowy do użytku |
| Szybko mruga sześć razy             | Niski stan baterii           |

# Przystąpienie do pracy z projektorem

Aby ustawić projektor i rozpocząć używanie komputera z tablicy należy:

- 1. Znaleźć kabel wideo projektora i podłączyć go do portu wideo komputera.
- 2. Podłączyć drugi koniec kabla wideo do projektora.
- 3. Podłączyć kabel zasilania projektora do gniazdka elektrycznego.
- Włączyć projektor i zestroić dokładnie ekran komputera z tablicą interaktywną. Rzutowany obraz nie musi wypełnić całego białego obszaru.
- 5. Kalibrowanie komputera z tablicą interaktywną jest opisane poniżej.

# Kalibrowanie komputera z tablicą interaktywną

Może zajść konieczność skalibrowania tablicy interaktywnej z ekranem komputera. Zapewnia to, że miejsce, w którym końcówka rysika dotyka tablicy odpowiada dokładnie rzutowanemu kursorowi i pisakowi komputera.

Aby skalibrować tablicę ēno z rzutowanym obrazem z komputera, należy:

- 1. Upewnić się, że rzutowany na tablicę obraz ekranu komputera mieści się w obrębie pola tablicy.
- 2. Użyć rysika ēno aby puknąć jeden raz ikonę Kalibracja na pasku ikon oprogramowania ēno App.

#### UWAGA:

Jeżeli zainstalowano uaktualnienie oprogramowania do ēno App w wersji 3.0 lub nowszej, a używa się starszego paska ikon, należy puknąć ikonę zestrojenia, pokazaną poniżej.

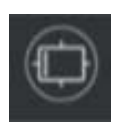

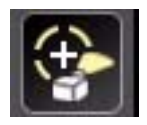

Nowsza ikona kalibracji

Starsza ikona zestrojenia

#### UWAGA:

Jeżeli jest pierwsze użycie tablicy interaktywnej ēno, jeżeli komputer został właśnie przeinicjowany, lub jeśli program ēno App został dopiero uruchomiony, należy puknąć tablicę interaktywną zamiast ikony kalibracji.

- Putnj terazi V X
- Z komputera na tablicę zostanie rzutowane poniższe okno kalibracji.

 Przy użyciu rysika ēno, puknąć każdy punkt wyświetlony na tablicy, według instrukcji wyświetlanych na tablicy.

Po zakończeniu kalibracji, wszystko jest gotowe do rozpoczęcia używania rysika do interakcji z komputerem.

# Używanie ēno z innym komputerem

Nowszy odbiornik ēno receiver ułatwia bezprzewodową łączność z innym komputerem.

Używanie ēno z innym komputerem:

- 1. Należy upewnić się, że na komputerze jest zainstalowane oprogramowanie ēno App 2.4 lub nowsze.
- 2. Przenieść odbiornik ēno receiver do portu USB tego komputera.

Nie jest wymagane powtórne parowanie rysika.

## Usuwanie rysika sparowanego z odbiornikiem ēno receiver.

Powiązane tematy:

"Używanie tablicy ēno przez wielu użytkowników"

Można sparować do trzech rysików ēno na jednym odbiorniku ēno receiver.

Aby usunąć każdy rysik ēno, który jest sparowany z jednym odbiornikiem ēno receiver należy:

Aby usunąć jakikolwiek rysik sparowany z odbiornikiem ēno receiver należy:

- 1. Kliknąć ikonę ēno App na ekranie komputera.
- 2. Wybrać z menu "Ustawienia dla ēno App".
- 3. Kliknąć kartę "Stan".
- 4. Włączyć rysik ēno przez zdjęcie zatyczki.
- 5. Wybrać rysik ēno z listy Produkty na karcie "Stan".
- 6. Kliknąć "Usuń rysik".

# Jeżeli używany jest starszy adapter Bluetooth PolyVision...

Powiązane tematy:

#### "Podsumowanie stanów diody LED rysika ēno"

Jeżeli program ēno App został uaktualniony do wersji 3.0 lub nowszej, to może być używany oryginalny adapter Bluetooth PolyVision zamiast nowszego odbiornika ēno receiver.

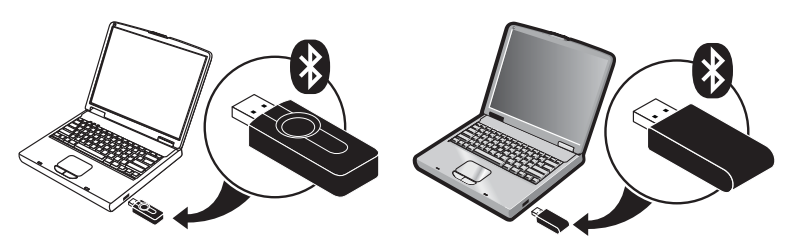

nowszy odbiornik ēno receiver

starszy adapter Bluetooth PolyVision

#### UWAGA:

Nową wersję odbiornika ēno receiver (numer kat. części ENOREC01), można uzyskać kontaktując się z przedstawicielem firmy Steelcase lub z pomocą techniczną. Zobacz część "Pomoc techniczna" na str. 80.

Kiedy używany jest oryginalny adapter Bluetooth PolyVision, to rysik ēno ustanawia łączność Bluetooth z komputerem zamiast z adapterem Bluetooth. W rezultacie, kiedy chce się używać ēno z innym komputerem w tym samym pomieszczeniu, to trzeba usunąć sparowanie ēno z oryginalnym komputerem przed sparowaniem go z innym komputerem.

Aby usunąć sparowanie rysika z komputerem należy:

- 1. Kliknąć ikonę ēno App na ekranie komputera.
- 2. Wybrać z menu "Ustawienia dla ēno App".
- 3. Kliknąć kartę "Stan".
- 4. Włączyć rysik eno przez zdjęcie zatyczki.
- 5. Wybrać rysik eno z listy Produkty na karcie "Stan".
- 6. Kliknąć "Usuń rysik".

#### UWAGA:

Jeżeli użytkownicy Windows lub Macintosh'a postanowią używać funkcjonalności Bluetooth na danym systemie do sparowania rysika ēno zamiast adaptera Bluetooth PolyVision, to należy usunąć sparowanie rysika w taki sam sposób jak usuwa się każde inne urządzenie Bluetooth. Więcej informacji na temat wszystkich opcji parowania zawiera część "Załącznik 1: Opcje parowania rysika ēno w systemie Bluetooth" na str. 86.

Należy upewnić się, że rysik został sparowany z komputerem, na którym jest zainstalowany program ēno App.

# Używanie tablicy ēno przez wielu użytkowników

Program ēno App umożliwia współpracę wielu użytkowników w różnoraki sposób.

# Wiele rysików ēno

Tablice interaktywne ēno pozwalają na bezprzewodową prezentację i współpracę dla maksymalnie trzech użytkowników w tym samym czasie. Trzech użytkowników, z własnymi rysikami, może pisać, wymazywać i współpracować jednocześnie z komputerem.

Informacje na temat parowania wielu rysików ēno z tym samym odbiornikiem ēno receiver znajdują się w części "Parowanie rysika ēno z odbiornikiem ēno" na str. 26.

Każdy użytkownik może pisać jednocześnie, używając pisaków o różnych stylach. Kiedy jeden z użytkowników puknie ikonę myszki lub zaznaczania, to wszyscy użytkownicy wchodzą w ten sam tryb. Tylko jeden użytkownik może w danym czasie kontrolować myszkę.

# Wiele tablic interaktywnych ēno i pasków z ikonami

ēno obsługuje również do trzech tablic pokazujących oddzielne części ekranu komputera, podobnie jak byłoby używanych kilka monitorów z jednym komputerem. Może zaistnieć potrzeba dodania dodatkowych(ej) kart(y) wideo, aby używać wielu projektorów.

Ponieważ każda z tablic komunikuje się przy użyciu tego samego komputera z programem ēno App, istnieje możliwość używania trzech rysików na każdej z tablic. Każdy z rysików musi być sparowany z tym samym odbiornikiem ēno receiver. Zobacz część "Parowanie rysika ēno z odbiornikiem ēno" na str. 26.

W pomieszczeniu przygotowanym do używania wielu tablic interaktywnych, które działają z tym samym komputerem, każda tablica musi posiadać unikalny pasek magnetyczny "A", "B" lub "C" i unikalny numer identyfikacyjny (znajdujący się w dolnym lewym rogu tablicy). Umożliwia to użytkownikom poszczególnych tablic na niezależne pisanie, wymazywanie oraz obsługiwanie komputera. Na przykład, użytkownik tablicy "A" może pisać czerwonym tuszem, a użytkownik tablicy "B" może pisać czarnym tuszem.

Aby skonfigurować ēno App do pracy z magnetycznymi paskami ikon "A", "B" lub "C" (lub wszystkimi) należy:

- 1. Podłączyć projektory do komputera.
- Kliknąć ikonę programu ēno App na pasku menu systemu (Windows) lub na pasku menu extras (Macintosh).
- 3. Wybrać z menu "Ustawienia dla ēno App".
- 4. Kliknąć "Stan".
Kliknąć tablicę interaktywną eno, która ma być skonfigurowana. Ustawienia dla tego produktu pojawią się w dolnej części okna.

| Steelcase eno Application - Opc | je stanu                                 |          |                                       |              |                |                     | x |
|---------------------------------|------------------------------------------|----------|---------------------------------------|--------------|----------------|---------------------|---|
| Stan                            | Stan<br>Zobacz stan aktywnego i skonfigu | urowaneg | o sprzętu.                            |              |                | Dodaj sprzęt        | ) |
| Alerty                          |                                          |          |                                       |              |                | Sparuj rysik        | - |
| Zachowaj                        |                                          |          |                                       | Znaji        | dź szeregowe t | ablice interaktywne |   |
| Zachowaj w chmurze              | Produkt                                  | ID       | Stan                                  | Port         | Bateria        |                     |   |
| Drukuj                          | 🧤 ēno 2810 A                             | -        | Aktywna                               | Bluetooth    | -              |                     |   |
| Pasek ikon                      | 🔋 ēno receiver                           | -        | Aktywna                               | Bluetooth    | ÷              |                     | ٦ |
| Pisak / rysowanie               | 🖊 Rysik ēno                              | "Jay_4"  | Sparowany                             | êno receiver | Nieznany       |                     |   |
| Ustawienia użytkownika          | 🖊 Rysik ēno                              | 2        | Sparowany                             | êno receiver | Nieznany       |                     |   |
|                                 | 🖌 Rysik ēno                              | 3        | Sparowany                             | êno receiver | Nieznany       |                     |   |
|                                 | Stan                                     |          | Aktywna                               |              |                |                     |   |
|                                 | Rodzaj                                   |          | ēno 2810 A Wzd                        | ör           |                |                     |   |
|                                 | Wielkość                                 |          | 96 cali po przek                      | atnej        |                |                     |   |
|                                 | Port                                     |          | Bluetooth                             |              |                |                     |   |
|                                 | Tablica reaguje na ID paska ikor         | n        | WSZYSTKIE<br>A<br>B<br>C<br>WSZYSTKIE | -            |                |                     |   |
|                                 |                                          |          |                                       |              |                |                     |   |

- 6. Kliknąć na rozwijanym menu obok "Tablica reaguje na ID paska ikon": i wybrać opcję, która odpowiada magnetycznemu paskowi ikon oznaczonemu "A", "B" lub "C" na tej tablicy. Wybrać "Wszystkie" jeżeli chcemy, aby wszystkie tablice reagowały na wszystkie paski z ikonami lub kiedy używana jest tylko jedna tablica.
- 7. Powtórzyć to dla dwóch dodatkowych tablic interaktywnych eno z projektorami podłączonymi do komputera.

Kalibracja między tablicą i rzutowanym ekranem komputera jest ważna i może wymagać regulacji osobno na każdej tablicy. Aby skalibrować wiele tablic interaktywnych, należy:

- 1. Kliknąć ikonę programu ēno App na pasku menu systemu (Windows) lub na pasku menu extras (Macintosh).
- 2. Wybrać z menu "Zestrojenie (Kalibrację) ekranu".
- 3. Wybrać opcję ekranową, która odpowiada magnetycznemu paskowi ikon oznaczonemu "A", "B" lub "C" na tej tablicy.
- Postępować według instrukcji rzutowanych z komputera na tablicę. Zobacz część "Kalibrowanie komputera z tablicą interaktywną" na str. 31.

# Używanie tablicy interakcyjnej ēno

Powiązane tematy:

- "Przygotowanie do używania tablicy ēno"
- "Używanie rysika ēno"
- "Opcje paska ikon"
- "Pasek ikon oprogramowania ēno App"
- "Jeżeli ma się starszy pasek ikon ēno"

# Używanie rysika ēno

Powiązane tematy:

"Parowanie rysika ēno z odbiornikiem ēno"

"Sterowanie myszą podczas używanie rysika ēno"

"Pisanie i wymazywanie przy pomocy rysika ēno"

"Wymiana baterii w rysiku ēno"

Używanie rysika ēno do:

- wykonywania czynności myszki z tablicy interaktywnej.
- pisania, podświetlania i wymazywania na tablicy interaktywnej. Podczas pisania rysikiem, "tusz" jest projekcją obrazu z komputera, a nie prawdziwym tuszem.
- pukania na ikony kontrolne 
   ēno na tablicy interaktywnej w celu wykonania funkcji opisanych dalej w tej części.

#### UWAGA:

Dla zapewnienia optymalnego działania należy trzymać rysik pod nieznacznym kątem (nie 90 stopni w stosunku do tablicy) oraz ze wskaźnikiem LED na rysiku skierowanym w stronę sufitu.

Jeżeli w dolnym lewym rogu tablicy pojawi się powiadomienie mówiące, że "rysik jest rozłączony", to znaczy że rysik stracił chwilowo łączność z komputerem. Następuje to zazwyczaj gdy:

- rysik zostanie wyłączony przez nałożenie zatyczki. Aby przywrócić łączność, należy po prostu zdjąć zatyczkę.
- rysik automatycznie wszedł w tryb uśpienia, aby oszczędzić żywotność baterii po okresie braku aktywności. Aby przywrócić łączność, należy założyć, a następnie zdjąć zatyczkę rysika.
- rysik został oddalony na odległość większą niż 10 m od komputera. Aby przywrócić łączność, należy zbliżyć się do komputera, następnie założyć po czym zdjąć zatyczkę rysika.
- bateria rysika wymaga wymiany. Zobacz część "Zakładanie baterii do rysika ēno" na str. 25.

# Opcje paska ikon

Istnieją dwa sposoby uzyskiwania dostępu do funkcji ikon kontrolnych:

- przez puknięcie rysikiem paska magnetycznego ikon. Zobacz część "Instalacja magnetycznego paska ikon" na str. 21.
- przez puknięcie rysikiem paska ikon na ekranie. Informacje na temat paska ikon na ekranie znajdują się w części "Używanie paska ikon na ekranie" na str. 74.

#### UWAGA:

Jeżeli oprogramowanie zostało uaktualnione do ēno App w wersji 3, lecz używany jest starszy magnetyczny pasek ikon, to należy zobaczyć część "Jeżeli ma się starszy pasek ikon ēno" na str. 51.

Nową wersję paska ikon ēno (numer kat. ENOAPPSTRIPA) można uzyskać kontaktując się z przedstawicielem firmy Steelcase lub z pomocą techniczną. Zobacz część "Pomoc techniczna" na str. 80.

# Pasek ikon oprogramowania ēno App

Aby wykonać funkcję, należy puknąć rysikiem ikonę na pasku.

Tryb myszki. Zobacz część "Sterowanie myszą podczas używanie rysika ēno". Tryb zaznaczania. Zobacz część "Pisanie i wymazywanie przy pomocy rysika ēno". Strony tablicy interaktywnej. Zobacz część "Otwieranie strony tablicy interaktywnej do pisania". Strzałki lewa/prawa. Klawiatura. Zobacz część "Używanie klawiatury ekranowej". Cofnij/Przywróć. lkony definiowane przez użytkownika. Zobacz część "lkony definiowane przez użytkownika". Pisak. Zobacz część "Pisanie i wymazywanie przy pomocy rysika ēno". Podświetlacz. Zobacz część "Pisanie i wymazywanie przy pomocy rysika ēno". Wymazywacz. Zobacz część "Pisanie i wymazywanie przy pomocy rysika ēno". Kolory pisaka lub podświetlacza. Paleta kolorów. Styl pisaka/podświetlacza. Szerokość pisaka/podświetlacza/wymazywacza. Zachowaj/Zachowaj jako. Zobacz część "Zachowywanie zdjęcia ekranu na komputerze". Zachowaj w chmurze/Zachowaj jako. Zobacz część "Zachowywanie zdjęcia ekranu na serwerze chmury". Plik. Otwiera folder na komputerze gdzie zostało zachowane ostatnie zdjęcie ekranu. Drukuj/dialog drukowania. Zobacz część "Drukowanie zdjęcia ekranu". Wymaż wszystko/dialog wymaż wszystko. Zobacz część "Wymaż wszystko". Podświetl punktowo/Odsłoń. Zobacz część "Narzędzia prezentacyjne podświetlenia punktowego i odsłaniania". Ustawienia oprogramowania ēno App. Zobacz część "Konfigurowanie opcji oprogramowania ēno App". Pomoc. Kalibracja. Zobacz część "Kalibrowanie komputera z tablicą interaktywną".

# Sterowanie myszą podczas używanie rysika ēno

Powiązane tematy:

"Pasek ikon oprogramowania ēno App"

"Używanie klawiatury ekranowej"

Aby używać rysika jako myszki do sterowania komputerem z tablicy interaktywnej, należy:

- puknąć ikonę myszki
- lub puknąć ikonę pliku

Podczas używania rysika w trybie myszki:

- Aby wykonać kliknięcie, należy puknąć raz.
- Aby wykonać podwójne kliknięcie należy puknąć szybko dwa razy.
- Aby pisać, należy kliknąć ikonę klawiatury w celu uzyskania dostępu do klawiatury na ekranie systemu operacyjnego komputera. Zobacz część "Używanie klawiatury ekranowej" na str. 44.
- Dla wykonania kliknięcia prawym przyciskiem (Windows) lub kliknięcia +Ctrl (Macintosh), należy puknąć i przytrzymać rysik (bez poruszania) na tablicy przez jedną sekundę.
- Aby otworzyć folder na komputerze gdzie został zachowany ostatni plik zdjęcia ekranu ēno, należy puknąć ikonę pliku.
- Jeżeli posiadany system operacyjny Windows oraz program obsługują wielodotykowość, można wykonać wiekodotykowe gesty przy użyciu dwóch rysików.
- Aby wydać komendę "wstecz" lub "dalej" dla aktywnego oprogramowania, należy puknąć ikonę lewej lub prawej strzałki.
- Aby wydać komendę cofnięcia lub przywrócenia dla aktywnego oprogramowania, należy puknąć ikonę Cofnij lub Przywróć.

# Pisanie i wymazywanie przy pomocy rysika ēno

Powiązane tematy:

"Pasek ikon oprogramowania ēno App"

"Wymaż wszystko"

"Otwieranie strony tablicy interaktywnej do pisania"

"Pisak/rysowanie"

W trybie zaznaczania, ekran komputera unieruchamia się w bieżącym stanie i rysik może być używany jako pisak, podświetlacz lub wymazywacz zamiast jako mysz komputerowa.

Aby wejść w tryb zaznaczania, należy puknąć:

- ikonę zaznaczania
- ikonę pisaka, podświetlacza lub wymazywacza
- lub jakąkolwiek ikonę koloru, stylu linii lub szerokości linii

Podczas używania rysika w trybie zaznaczania:

- Aby pisać lub rysować, należy puknąć ikonę pisaka. "Tusz" jest rzutowany z komputera na tablicę.
- Aby podświetlić, należy puknąć ikonę podświetlenia.
- Aby wymazać, należy puknąć ikonę wymazywacza. Zobacz część "Wymaż wszystko" na str. 43.
- Aby zmienić kolor, styl lub szerokość pisaka, podświetlacz lub wymazywacz, należy puknąć ikony koloru, stylu linii lub szerokości linii.
- Aby wybrać inny kolor z dostępnych opcji na komputerze, należy puknąć ikonę palety kolorów.
- Aby cofnąć lub przywołać ostatnie zaznaczanie, należy puknąć na ikonie Cofnij lub Przywróć.
- Aby wybrać rozpoczynający standardowy kolor pisaka, zobacz część "Pisak/rysowanie" na str. 72.
- Aby przypisać nietypowy kolor do jednej z dwóch ikon definiowanych przez użytkownika, należy zobaczyć część "Pasek ikon" na str. 70.

# Wymaż wszystko

Powiązane tematy:

"Pasek ikon oprogramowania ēno App"

"Otwieranie strony tablicy interaktywnej do pisania"

lkona Wymaż wszystko posiada dwie funkcje, zależne od tego jak długo będzie przytrzymany rysik przy puknięciu w ikonę.

Aby wymazać wszystkie zaznaczenia widoczne na tablicy:

• należy puknąć ikonę Wymaż wszystko.

Aby wymazać wszystko ze wszystkich stron tablicy:

- 1. Puknąć ikonę Wymaż wszystko i przytrzymać końcówkę rysika (bez poruszania jej) przez jedną sekundę.
- 2. Kliknąć OK , aby potwierdzić że chce się wymazać wszystkie strony tablicy.

# Otwieranie strony tablicy interaktywnej do pisania

Powiązane tematy:

"Pasek ikon oprogramowania ēno App"

#### "Wymaż wszystko"

Aby pisać na pustej stronie tablicy zamiast zaznaczania na ekranie komputera:

 Puknąć ikonę strony tablicy interaktywnej. Można dodać 99 stron tablicy. Wszystkie strony tablicy zawierają kolejny numer strony, z zatrzymanym ekranem komputera jako strona zerowa.

Aby przejść przez wszystkie strony tablicy oraz zatrzymany ekran komputera:

• Pukać ikony lewej i prawej strzałki.

Aby przejść do strony z ekranem komputera (strona zero):

• Puknąć ikonę zaznaczania.

# Używanie klawiatury ekranowej

Powiązane tematy:

"Pasek ikon oprogramowania ēno App"

"Sterowanie myszą podczas używanie rysika ēno"

Aby wprowadzić tekst w programie uruchomionym na komputerze:

#### UWAGA:

Komputer Macintosha wymaga najpierw włączenia klawiatury ekranowej systemu operacyjnego, aby była ona rozpoznana przez oprogramowanie eno App.

- 1. Puknąć ikonę myszki.
- Puknąć ikonę klawiatury. Klawiatura ekranowa pojawi się w interaktywnym oknie, które może być przeciągane w dogodne miejsce.
- 3. Aby przesunąć kursor do aktywnego programu gdzie może być wprowadzany tekst, należy puknąć rysikiem w wymaganym miejscu.
- 4. Aby wprowadzić tekst, należy rysikiem puknąć klawiaturę.
- 5. Aby przesunąć klawiaturę, należy złapać ją za pasek tytułowy i przeciągnąć.
- 6. Aby zamknąć klawiaturę, należy puknąć przycisk "zamknij" lub puknąć powtórnie ikonę klawiatury.

# Zachowywanie zdjęcia ekranu na komputerze

Powiązane tematy:

"Pasek ikon oprogramowania ēno App"

"Zachowaj"

## "Zachowywanie zdjęcia ekranu na serwerze chmury"

Aby móc przechowywać i rozprowadzać swoją pracę, można zachowywać zdjęcie obrazu z tablicy jako plik graficzny.

Ikona Zachowaj posiada dwie funkcje, zależne od tego jak długo będzie przytrzymany rysik przy puknięciu w ikonę.

Aby zachować zdjęcie ekranu korzystając z ustawień standardowych:

• Puknąć ikonę Zachowaj.

#### UWAGA:

Aby zmienić ustawienia standardowe dla danego rodzaju pliku, nazwy pliku i ścieżki katalogu, należy zobaczyć część "Zachowaj" na str. 65.

Aby zobaczyć dialog Zachowaj jako i podać rodzaj pliku, nazwę pliku oraz ścieżkę katalogu:

- 1. Puknąć ikonę Zachowaj i przytrzymać końcówkę rysika (bez poruszania jej) przez jedną sekundę.
- 2. Jeżeli zachowywana jest strona tablicy, to należy puknąć przycisk Zachowaj wszystkie, aby zachować wszystkie strony tablicy.
- 3. Aby zachować wszystkie strony tablicy w jednym pliku, należy zaznaczyć pole obok tej opcji.

#### UWAGA:

Gdy wszystkie strony tablicy mają być zachowane w jednym pliku, należy upewnić się, że rodzaj pliku jest ustawiony na PDF lub TIFF.

# Zachowywanie zdjęcia ekranu na serwerze chmury

Powiązane tematy:

"Pasek ikon oprogramowania ēno App"

"Zachowaj w chmurze"

Aby móc przechowywać i rozprowadzać swoją pracę, można zachowywać zdjęcie obrazu z tablicy jako plik graficzny w ścieżce katalogu w lokalnej sieci lub na serwerze chmury zamiast na komputerze. Opcje usług chmury obejmują Dropbox, Google Drive oraz SkyDrive Microsofta.

Ikona Zachowaj w chmurze posiada dwie funkcje, zależne od tego jak długo będzie przytrzymany rysik przy puknięciu w ikonę.

Aby zachować w chmurze zdjęcie ekranu korzystając z ustawień standardowych:

• Puknąć ikonę Zachowaj w chmurze.

#### UWAGA:

Aby zmienić ustawienia standardowe używane dla serwera chmury, rodzaju pliku zdjęcia ekranu lub nazwę pliku, należy zobaczyć część "Zachowaj w chmurze" na str. 66.

Aby zobaczyć dialog "Zachowaj w chmurze jako" i podać serwera chmury, rodzaj pliku i nazwę pliku:

- 1. Puknąć ikonę Zachowaj w chmurze i przytrzymać końcówkę rysika (bez poruszania jej) przez jedną sekundę.
- 2. Jeżeli zachowywana jest strona tablicy, to należy puknąć przycisk Zachowaj wszystkie, aby zachować wszystkie strony tablicy.
- 3. Aby zachować wszystkie strony tablicy w jednym pliku, należy zaznaczyć pole obok tej opcji.

#### UWAGA:

Gdy wszystkie strony tablicy mają być zachowane w jednym pliku, należy upewnić się, że rodzaj pliku jest ustawiony na PDF lub TIFF.

# Drukowanie zdjęcia ekranu

Powiązane tematy:

#### "Pasek ikon oprogramowania ēno App"

"Drukuj"

Aby móc przechowywać i rozprowadzać swoją pracę, można drukować zdjęcie obrazu z tablicy przy użyciu jakiejkolwiek drukarki podłączonej do komputera.

lkona drukuj posiada dwie funkcje, zależne od tego jak długo będzie przytrzymany rysik przy puknięciu w ikonę.

Aby drukować zdjęcie ekranu tablicy korzystając z ustawień standardowych:

Puknąć ikonę Drukuj.

#### UWAGA:

Aby przydzielić standardową drukarkę używaną gdy puknie się w ikonę Drukuj, należy zobaczyć część "Drukuj" na str. 69.

Aby zobaczyć dialog drukowania i zmienić właściwości drukarki:

- 1. Puknąć ikonę Drukuj i przytrzymać końcówkę rysika (bez poruszania jej) przez jedną sekundę.
- Aby wydrukować wszystkie strony tablicy, należy zaznaczyć pole obok opcji.

# Narzędzia prezentacyjne podświetlenia punktowego i odsłaniania

- Powiązane tematy:
- "Pasek ikon oprogramowania ēno App"
- "Podświetlanie punktowe swojej pracy"
- "Odsłanianie swojej pracy"

# Podświetlanie punktowe swojej pracy

W celu używania podświetlania punktowego należy:

1. Puknąć ikonę Podświetlenie punktowe. Ekran stanie się szary z wyjątkiem jednego kółka świetlnego.

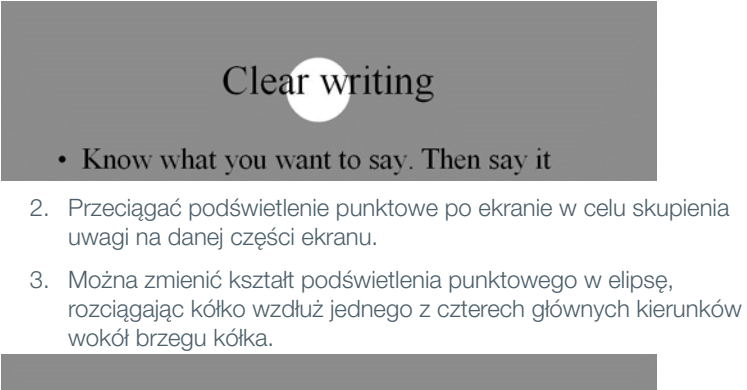

Clear writing

 Aby powiększyć lub zmniejszyć kółko, należy wykonać przeciągnięcie od dowolnego punktu wzdłuż brzegu z wyjątkiem czterech głównych punktów.

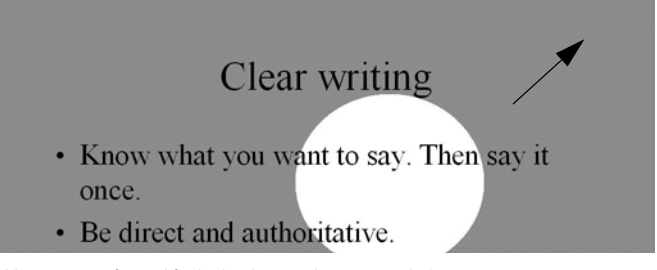

Aby usunąć podświetlenia punktowe należy:

• Puknąć ponownie ikonę Podświetlenie punktowe.

# Odsłanianie swojej pracy

W celu użycia narzędzia do odsłaniania należy:

 Puknąć ikonę Odsłoń. Ekran stanie się czarny, za wyjątkiem paska u góry.

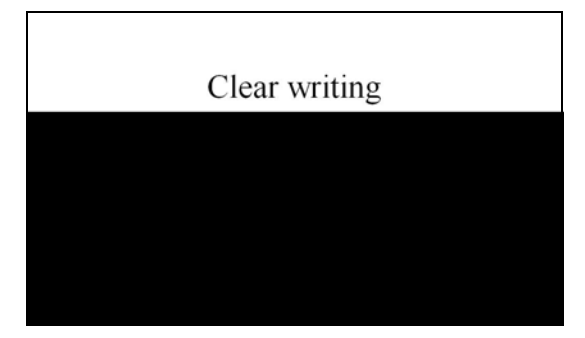

 Należy użyć rysika do przeciągnięcia paska w dół, w lewo lub w prawo, aby odsłonić więcej ekranu.

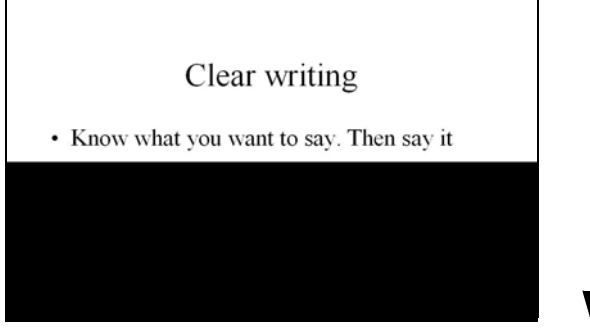

Aby odsłonić cały ekran i kontynuować prezentację należy:

• Puknąć ponownie ikonę Odsłoń.

# Ikony definiowane przez użytkownika

Powiązane tematy:

- "Pasek ikon oprogramowania ēno App"
- "Pasek ikon"

Pasek ikon ēno zawiera dwie ikony, które mogą być dostosowane do szybkiego dostępu do:

- uruchamiania często używanej strony internetowej
- otwierania specyficznego dokumentu
- uruchamiania programu, który jest często używany
- zmiany koloru pisaka

Aby dostosować ikonę definiowaną przez użytkownika:

• Zobacz część "Pasek ikon" na str. 70.

# Jeżeli ma się starszy pasek ikon ēno

Funkcje starszych magnetycznych pasków ikon ēno są opisane poniżej.

| <i>\$</i> /*   | Przełączanie pisak/kursor.                                                   |
|----------------|------------------------------------------------------------------------------|
| <b>~</b>       | Strona w górę.                                                               |
| ->>            | Strona w dół.                                                                |
|                | Klawiatura ekranowa.                                                         |
| *><br>/        | Paleta z opcjami rozmiarów i kolorów pisaka, podświetlacza i<br>wymazywacza. |
| \$<br>\$       | Obecny kolor pisaka.                                                         |
| \$<br>•        |                                                                              |
| •              | Obecna szerokość pisaka.                                                     |
| 5              | Ustawienie pisaka na linię ciągłą.                                           |
|                | Ustawienie pisaka na linię przerywaną.                                       |
| •              | Wąska szerokość wymazywacza do używania z rysikiem.                          |
| $\bigcirc$     | Duża szerokość wymazywacza do używania z rysikiem.                           |
| Ş              | Wymazywanie wszystkiego co napisane.                                         |
| ā              | Drukowanie zdjęcia ekranu.                                                   |
| H              | Zachowuje zdjęcie ekranu.                                                    |
| $(\mathbf{f})$ | Włącza / wyłącza "tryb projekcji".                                           |
| 1              | lkona nr 1 zdefiniowana przez użytkownika.                                   |
| 2              | lkona nr 2 zdefiniowana przez użytkownika.                                   |

# Opcje ikon kontrolnych

Powiązane tematy:

#### "Używanie paska ikon na ekranie"

Do funkcji ikon ēno istnieje dostęp na dwa sposoby:

- przez puknięcie rysikiem paska magnetycznego ikon. Zobacz część "Instalacja magnetycznego paska ikon" na str. 21.
- przez puknięcie rysikiem paska ikon na ekranie. Informacje na temat paska ikon na ekranie znajdują się w części "Używanie paska ikon na ekranie" na str. 74.

#### UWAGA:

Nową wersję paska ikon ēno (numer kat. ENOAPPSTRIPA) można uzyskać kontaktując się z przedstawicielem firmy Steelcase lub z pomocą techniczną. Zobacz część "Pomoc techniczna" na str. 80.

#### Sterowanie kursorem przy użyciu rysika ēno

Powiązane tematy:

- "Jeżeli ma się starszy pasek ikon ēno"
- "Używanie klawiatury ekranowej"

Rysik ēno działa jako pisak i jako kursor.

Aby przełączać rysik między funkcjami pisaka i kursora należy:

• Puknąć rysikiem ikonę kontrolną pisaka/kursora.

Podczas używania rysika do sterowania komputerem:

- Aby wykonać kliknięcie, należy puknąć raz.
- Aby wykonać podwójne kliknięcie należy puknąć szybko dwa razy.
- Dla wykonania kliknięcia prawym klawiszem (Windows) lub kliknięcia +Ctrl (Macintosh), należy przytrzymać rysik (bez poruszania) na wyświetlanym obrazie przez jedną sekundę.
- Aby przewijać dokument stronami w górę lub w dół, należy puknąć ikonę kontrolną ze strzałką w lewo lub w prawo.

 Jeżeli posiadany system operacyjny Windows oraz program obsługują wielodotykowość, można wykonać wiekodotykowe gesty przy użyciu dwóch rysików.

#### Używanie klawiatury ekranowej

Powiązane tematy:

"Jeżeli ma się starszy pasek ikon ēno"

Aby wprowadzić tekst w programie uruchomionym na komputerze:

#### UWAGA:

Komputer Macintosha wymaga najpierw włączenia klawiatury ekranowej systemu operacyjnego, aby była ona rozpoznana przez oprogramowanie ēno App.

- 1. Puknąć rysikiem ikonę pisaka/kursora, aby wejść w tryb kursora.
- Puknąć ikonę klawiatury. Klawiatura ekranowa pojawi się w interaktywnym oknie, które może być przeciągane w dogodne miejsce.
- Aby przesunąć kursor do aktywnego programu gdzie może być wprowadzany tekst, należy puknąć rysikiem w wymaganym miejscu.
- 4. Aby wprowadzić tekst, należy rysikiem puknąć klawiaturę.
- Aby przesunąć klawiaturę, należy złapać ją za pasek tytułowy i przeciągnąć.
- 6. Aby zamknąć klawiaturę, należy puknąć przycisk "zamknij" lub puknąć powtórnie ikonę klawiatury.

#### Pisanie i wymazywanie przy pomocy rysika ēno

Powiązane tematy:

- "Jeżeli ma się starszy pasek ikon ēno"
- "Zmiana stylu pisaka"
- "Wymaż wszystko"

Podczas pisania rysikiem na tablicy interaktywnej ēno w trybie projekcji, "tusz" jest rzutowany z komputera na tablicę.

Aby użyć, należy wejść w tryb pisaka:

- puknąć ikonę pisak/kursor, aby przełączyć się z trybu kursora w tryb pisaka.
- lub puknąć ikonę koloru, stylu linii lub szerokości linii.

W trybie pisaka, ekran komputera unieruchamia się w bieżącym stanie i rysik może być używany do pisania, podświetlania lub wymazywania zamiast do kontroli kursora.

#### UWAGA:

Dla zapewnienia optymalnego działania należy trzymać rysik pod nieznacznym kątem (nie 90 stopni w stosunku do tablicy) oraz wskaźnikiem LED na rysiku skierowanym w stronę sufitu.

Podczas używania rysika w trybie pisaka:

- Puknąć ikonę wąskiego lub szerokiego wymazywacza, aby używać rysika jako wymazywacza.
- Puknąć ikonę koloru, stylu linii lub szerokości linii, aby zmienić pisak, podświetlacz lub wymazywacz.
- Puknąć ikonę palety pisaka, aby użyć podświetlacza lub innego koloru. Zobacz część "Zmiana stylu pisaka" na str. 55.
- Puknąć ikonę Wymaż wszystko, aby wymazać wszystko. Zobacz część "Wymaż wszystko" na str. 55.

#### UWAGA:

Oprogramowanie ēno App umożliwia skonfigurowanie ikony czerwonego tuszu do funkcjonowania jako podświetlenie punktowe lub jako funkcja odsłaniania, a nie jako czerwony kolor tuszu. Instrukcje dotyczące zmiany funkcji czerwonej ikony kontrolnej znajdują się w części "Pasek ikon" na str. 70.

# Wymaż wszystko

Powiązane tematy:

#### "Jeżeli ma się starszy pasek ikon ēno"

Ikona Wymaż wszystko posiada dwie funkcje, zależne od tego jak długo będzie przytrzymany rysik przy puknięciu w ikonę.

Aby wymazać wszystkie zaznaczenia widoczne na tablicy należy:

Puknąć ikonę Wymaż wszystko.

Aby wymazać wszystko ze wszystkich stron tablicy:

- 1. Puknąć ikonę Wymaż wszystko i przytrzymać końcówkę rysika (bez poruszania jej) przez jedną sekundę.
- 2. Kliknąć OK , by potwierdzić że chce się wymazać wszystkie strony tablicy.

# Zmiana stylu pisaka

Powiązane tematy:

#### "Jeżeli ma się starszy pasek ikon ēno"

Paleta pisaka umożliwia wybór stylów pisaka, wymazywacza i podświetlacza.

| Wybór stylu pisaka                                                                                        | ×  |
|----------------------------------------------------------------------------------------------------|----|
| Style Inii<br>Szerokości Inii<br>Szerokości Inii<br>Szerokości Inii<br>Szerokości Inii<br>Szerokości Inii |    |
| Kolory Inii                                                                                               |    |
| Zamirnij to okno po wybraniu jednej opcji.                                                                | ОК |

Aby wybrać pisak, wymazywacz lub podświetlacz z palety pisaka należy:

1. Puknąć ikonę kontrolną palety pisaka.

- 2. Puknąć opcję, aby ją wybrać.
- 3. Rozpocząć pisanie na tablicy interaktywnej.

Okno palety można przeciągać do dowolnego wygodnego miejsca,

Aby zamknąć paletę pisaka należy:

 Kliknąć OK. Alternatywnie można kliknąć, aby dodać znak zaznaczenia obok polecenia "Zamknij to okno po wybraniu jednej opcji", co spowoduje automatyczne zamknięcie okna po kliknięciu opcji.

#### Zachowywanie zdjęcia ekranu

Powiązane tematy:

#### "Jeżeli ma się starszy pasek ikon ēno"

Aby móc przechowywać i rozprowadzać swoją pracę, można zachowywać zdjęcie obrazu z tablicy jako plik graficzny.

lkona Zachowaj posiada dwie funkcje, zależne od tego jak długo będzie przytrzymany rysik przy puknięciu w ikonę.

Aby zachować zdjęcie ekranu korzystając z ustawień standardowych:

• Puknąć ikonę Zachowaj.

#### UWAGA:

Aby zmienić ustawienia standardowe dla danego rodzaju pliku, nazwy pliku i ścieżki katalogu, należy zobaczyć część "Zachowaj" na str. 65.

Aby zobaczyć dialog Zachowaj jako i podać rodzaj pliku, nazwę pliku oraz ścieżkę katalogu:

- 1. Puknąć ikonę Zachowaj i przytrzymać końcówkę rysika (bez poruszania jej) przez jedną sekundę.
- 2. Jeżeli zachowywana jest strona tablicy, to należy puknąć przycisk Zachowaj wszystkie, aby zachować wszystkie strony tablicy.
- 3. Aby zachować wszystkie strony tablicy w jednym pliku, należy zaznaczyć pole obok tej opcji.

#### UWAGA:

Gdy wszystkie strony tablicy mają być zachowane w jednym pliku, należy upewnić się, że rodzaj pliku jest ustawiony na PDF lub TIFF.

#### Drukowanie zdjęcia ekranu

Powiązane tematy:

#### "Jeżeli ma się starszy pasek ikon ēno"

Aby móc przechowywać i rozprowadzać swoją pracę, można drukować zdjęcie obrazu z tablicy przy użyciu jakiejkolwiek drukarki podłączonej do komputera.

lkona Drukuj posiada dwie funkcje, zależne od tego jak długo będzie przytrzymany rysik przy puknięciu w ikonę.

Aby drukować zdjęcie ekranu tablicy korzystając z ustawień standardowych:

Puknąć ikonę Drukuj.

#### UWAGA:

Aby przydzielić standardową drukarkę używaną gdy puknie się w ikonę Drukuj, należy zobaczyć część "Drukuj" na str. 69.

Aby zobaczyć dialog drukowania i zmienić właściwości drukarki:

- 1. Puknąć ikonę Drukuj i przytrzymać końcówkę rysika (bez poruszania jej) przez jedną sekundę.
- Aby wydrukować wszystkie strony tablicy, należy zaznaczyć pole obok opcji.

#### Opcje podświetlenia punktowego i odsłaniania

Powiązane tematy:

"Jeżeli ma się starszy pasek ikon ēno"

"Pasek ikon"

"Podświetlanie punktowe swojej pracy"

"Odsłanianie swojej pracy"

Ikona czerwonego pisaka posiada trzy możliwe funkcje, które mogą być konfigurowane przez użytkownika:

kolor czerwonego pisaka do pisania

- podświetlenie punktowe
- odsłanianie

## Podświetlanie punktowe swojej pracy

W celu używania podświetlania punktowego należy:

- 1. Skonfigurować czerwony kolor pisaka do opcji podświetlenia punktowego. (Zobacz część "Pasek ikon" na str. 70).
- Puknąć czerwoną ikonę kontrolną. Ekran stanie się szary z wyjątkiem jednego kółka świetlnego.

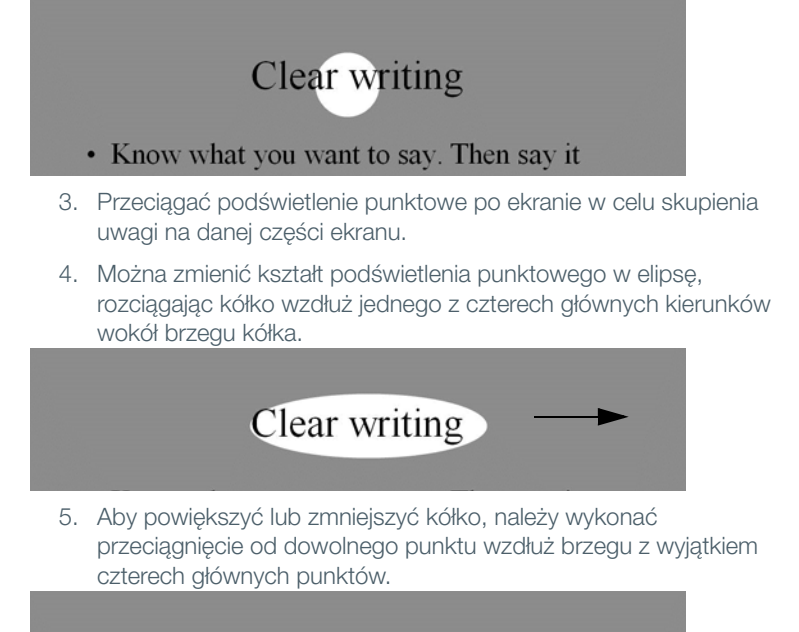

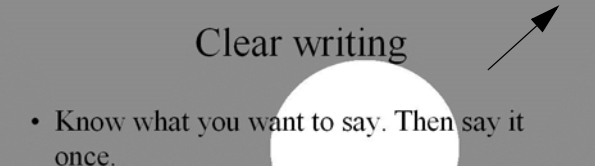

• Be direct and authoritative.

Aby usunąć podświetlenia punktowe należy:

• Puknąć ponownie czerwoną ikonę kontrolną.

## Odsłanianie swojej pracy

W celu użycia narzędzia do odsłaniania należy:

- 1. Skonfigurować czerwony kolor pisaka do opcji odsłaniania. (Zobacz część "Pasek ikon" na str. 70).
- Puknąć czerwoną ikonę kontrolną. Ekran stanie się czarny, za wyjątkiem paska u góry.

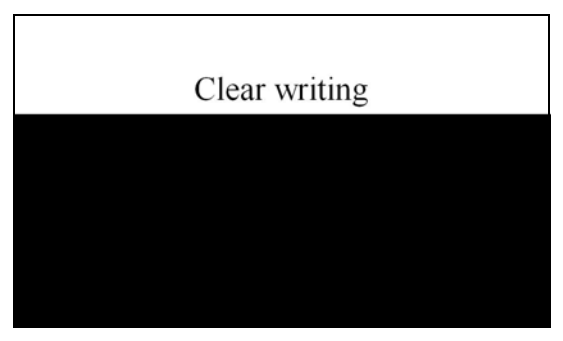

 Należy przeciągać pasek w dół, w lewo lub w prawo, aby odsłonić więcej ekranu.

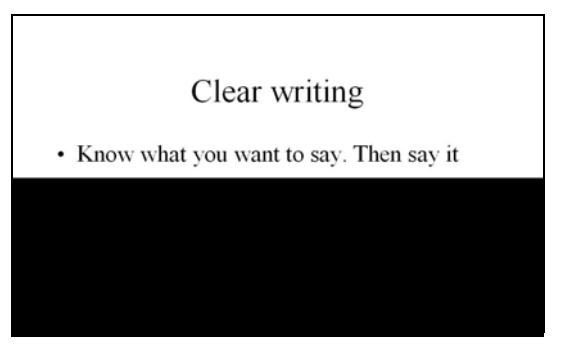

Aby odsłonić cały ekran i kontynuować prezentację należy:

• Puknąć ponownie czerwoną ikonę kontrolną.

# Otwieranie pustej strony tablicy interaktywnej do pisania

Powiązane tematy:

#### "Jeżeli ma się starszy pasek ikon ēno"

#### "Pisanie i wymazywanie przy pomocy rysika ēno"

Jeżeli preferowaną opcją jest pisanie na pustej stronie tablicy zamiast na rzutowanym ekranie komputera, możliwe jest wyświetlenie do 99 dodatkowych pustych stron do pisania.

Aby wyświetlić pustą stronę tablicy do pisania należy:

• Wybrać strzałkę w lewo (Poprzednia).

Aby powrócić do obrazu rzutowanego z komputera należy:

 Wybierać strzałkę w prawo (Następna), aż pojawi się obraz ekranu komputera.

# Oprogramowanie ēno App

Powiązane tematy:

"Stan"

"Alerty"

"Zachowaj"

"Zachowaj w chmurze"

"Drukuj"

"Pasek ikon"

"Pisak/rysowanie"

"Ustawienia użytkownika"

"Używanie paska ikon na ekranie"

"Uzyskiwanie pomocy"

"Sprawdzanie uaktualnień"

"Kończenie pracy w ēno App"

# Konfigurowanie opcji oprogramowania ēno App

W celu skonfigurowania oprogramowania ēno Application, należy:

1. Należy kliknąć ikonę programu eno App na pasku menu systemu (Windows) lub na pasku menu extras (Macintosh).

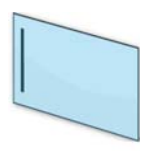

ikona ēno App

2. Pojawi się menu oprogramowania ēno App.

| Ustawienia dla ēno Application<br>Zestrojenie (kalibracja) wyświetlacza<br>Pokaż pasek ikon ekranowych | × |
|----------------------------------------------------------------------------------------------------|---|
| Tematy pomocy<br>Sprawdź uaktualnienia<br>Informacje o oprogramowaniu ēno Application                  |   |
| Konfiguruj projektory<br>Włącz mikrofon<br>Wyjdź z ēno Application                                     |   |

- 3. Wybrać "Ustawienia dla ēno Application".
- 4. Kliknąć na karcie lewego okna, aby zmienić standardowe ustawienia i opcje.

## Stan

Powiązane tematy:

#### "Przygotowanie do używania tablicy ēno"

Karta "Stan" zapewnia aktualny widok wszystkich produktów ēno komunikujących się z komputerem i ich obecny stan.

Aby obejrzeć i zmienić funkcje sprzętowe produktu, należy:

1. Wybrać "Ustawienia dla ēno Application" z menu ēno App.

2. Kliknąć kartę "Stan".

| Stan                   | Stan<br>Zobacz stan aktywnego i s                                                               | konfigurowaneg                   | o sprzętu.                                                      |              |                 | Dodaj sprzęt         |
|------------------------|-------------------------------------------------------------------------------------------------|----------------------------------|-----------------------------------------------------------------|--------------|-----------------|----------------------|
| Alerty                 |                                                                                                 |                                  |                                                                 |              |                 | Sparuj rysik         |
| Zachowaj               |                                                                                                 |                                  |                                                                 | 200          | yaz szeregowe t | aorice interactyvine |
| Zachowaj w chmurze     | Produkt                                                                                         | ID                               | Stan                                                            | Port         | Bateria         |                      |
| Drukuj                 | i éno 2810 A                                                                                    |                                  | Aktywna                                                         | Bluetooth    |                 |                      |
| Pasek ikon             | éno receiver                                                                                    |                                  | Aktywna                                                         | Bluetooth    |                 |                      |
| Pisak / rysowanie      | 🖌 Rysik éno                                                                                     | "Jay_4"                          | Sparowany                                                       | éno receiver | Nieznany        |                      |
| Ustawienia użytkownika | 🖌 Rysik éno                                                                                     | 2                                | Sparowany                                                       | êno receiver | Nieznany        |                      |
|                        | 🖍 Rysik éno                                                                                     | 3                                | Sparowany                                                       | êno receiver | Nieznany        |                      |
|                        | Ustaviasis                                                                                      |                                  |                                                                 |              |                 |                      |
|                        | Zobacz lub zmień ustawier                                                                       | nia wybranych p                  | ozycji sprzętu.                                                 |              |                 |                      |
|                        | Zobacz lub zmień ustawień<br>Stan<br>Wersia oprogramowania                                      | nia wybranych p                  | ozycji sprzętu.<br>Aktywna<br>00.95                             |              |                 |                      |
|                        | Zobacz lub zmień ustawier<br>Stan<br>Wersja oprogramowania<br>Wersja sprzętu                    | nia wybranych p<br>o sprzetowego | ozycji sprzętu.<br>Aktywna<br>00.95<br>05.01                    |              |                 |                      |
|                        | Zobacz lub zmień ustawier<br>Stan<br>Wersja oprogramowania<br>Wersja sprzętu<br>Adres Bluetooth | nia wybranych p<br>i sprzętowego | ozycji sprzętu.<br>Aktywna<br>00.95<br>05.01<br>70:2f:4b:00:05: | 77           |                 |                      |
|                        | Zobacy lub zmień ustawie<br>Stan<br>Werija oprogramowania<br>Werija sprzętu<br>Adres Bluetooth  | nia wybranych p<br>• sprzętowego | ozycji sprzętu.<br>Aktywna<br>00.95<br>05.01<br>70:264b:00:05:  | 77           |                 |                      |
|                        | Zobazriub zwień ustawie<br>Stan<br>Wersja oprogramowania<br>Wersja sprzętu<br>Adres Bluetooth   | nia wybranych p<br>i sprzętowego | ozycji sprzętu.<br>Aktywna<br>00.95<br>05.01<br>70:2f:4b:00:05: | 77           |                 |                      |

 W celu obejrzenia i zmiany ustawień produktu, należy kliknąć nazwę produktu w górnej połowie okna. Ustawienia wybranego produktu pojawią się w dolnej połowie okna. Ustawienia, które można zmienić są podświetlone.

"Sparuj rysik": Należy kliknąć, aby zainicjować automatyczne parowanie Bluetooth komputera z rysikiem ēno. Jeżeli rysik znajduje się na liście karty Stan, to jest on już sparowany z komputerem.

"Usuń rysik": Wybrać rysik ēno z listy "Produktów", a następnie kliknąć "Usuń rysik", aby przerwać łączność Bluetooth. Na przykład, jeżeli chcemy użyć rysika z innym komputerem lub odbiornikiem ēno receiver w tym samym pomieszczeniu, należy najpierw kliknąć "Usuń rysik", aby usunąć jego sparowanie Bluetooth z oryginalnym komputerem, a następnie sparować go z innym komputerem lub odbiornikiem ēno receiver.

"Nazwa pisaka": Przy nowszych rysikach ēno (oprogramowanie sprzętowe w wersji 4.2.1 lub nowszej), można przypisać pięcioliterową nazwę do specyficznego rysika, aby ułatwić sobie rozpoznawanie rysików używanych w tym samym czasie. Kliknąć rysik ēno, aby zobaczyć ustawienia i wersję oprogramowania sprzętowego w dolnej części okna. W celu przypisania nazwy do rysika, należy zdjąć zatyczkę z rysika ēno. Kiedy ikona rysika ēno zmieni się z szarej na czarną, należy kliknąć pole "Nazwa pisaka", wpisać nazwę pisaka składającą się z pięciu lub mniejszej ilości znaków, a następnie nacisnąć przycisk Enter. "Znajdź szeregową tablicę interaktywną": Jeżeli posiadany produkt nie jest na liście, należy kliknąć "Znajdź szeregową tablicę interaktywną". Jeżeli produktu nadal nie ma na liście, istnieje problem z rejestracją Bluetooth.

#### Alerty

Powiązane tematy:

#### "Załącznik 3: Powiadomienia programu ēno App"

W celu skonfigurowania alertów i powiadomień, należy:

- 1. Wybrać "Ustawienia dla eno Application" z menu eno App.
- 2. Kliknąć kartę "Alerty".

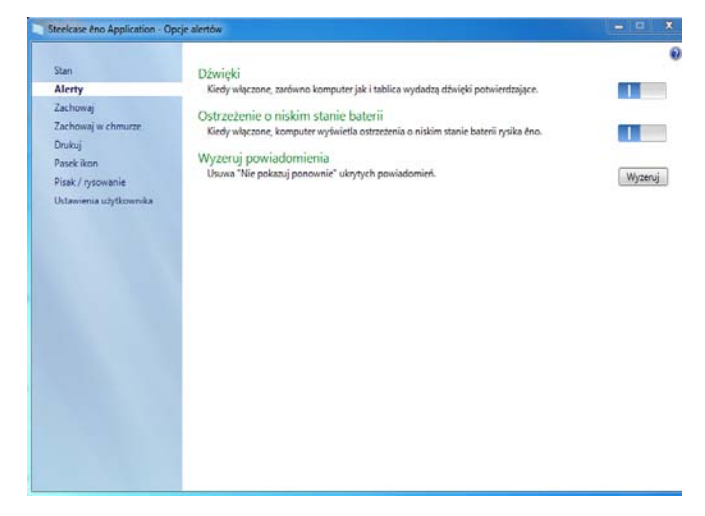

"Dźwięki": Włączanie i wyłączanie dźwięków, które wskazują stan systemu.

"Ostrzeżenie o niskim stanie baterii": Należy włączyć wyświetlanie powiadomienia o niskim stanie baterii w oprogramowaniu ēno App.

"Wyzeruj powiadomienia": Należy włączyć tę opcję, aby wyzerować wszystkie powiadomienia, nawet gdy użytkownik zaznaczył pole obok "Nie pokazuj tego powiadomienia w przyszłości. Podsumowanie oraz więcej na temat powiadomień i wymaganych czynności znajduje się w części "Załącznik 3: Powiadomienia programu ēno App" na str. 95."

"Alert na ekranie": Należy włączyć tę opcję, gdy chcemy, aby okno alertów pojawiało się na ekranie komputera podczas pisania lub rysowania na tablicy ēno. Okno alertów pokazuje co jest rysowane. Po skończeniu rysowania okno zanika.

"Wielkość okna alertów na ekranie komputera": Kiedy włączony jest alert na ekranie, można wybrać duże lub małe okno alertów.

## Zachowaj

Powiązane tematy:

#### "Zachowywanie zdjęcia ekranu na komputerze"

Aby skonfigurować opcje zachowywania zdjęcia ekranu na komputerze, należy:

- 1. Wybrać "Ustawienia dla ēno Application" z menu ēno App.
- 2. Kliknąć kartę "Zachowaj".

| Steelcase eno Application - Opc                                                                             | e zachowywania                                                                                                    |                                                                                                |
|----------------------------------------------------------------------------------------------------|----------------------------------------------------------------------------------------------------|------------------------------------------------------------------------------------------------|
| Stan<br>Alerty<br>Zachowaj<br>Zachowaj<br>Dukuj<br>Pisaki kon<br>Pisak / psowanie<br>Ustawienia użytkownika | Éziczka zachowywania Wjeler na komputera folgr gdie ędęł zachowywane piki przez nacilnijeće przejsku Przgledej Bieżąca ścieżka: C/Users/PołyVsion/Documents/eno Rodzaj pliku Wybierz format zachowywanego piku. Przedrostek podstawowej nazwy pliku Podaj tekt, tkóym będzie się zaczynała kazda nazwa piku. Modyfikator nazwy pliku Podaj tekt, tkóym będzie się zaczynała kazda nazwa piku. Przykładowa rowy nazwy pliku Podaj modyfikator dodawany do nazwy kazdego zachowywanego pliku. Przykładowa eno 000002.jpg nazwa pliku Zachowaj PDF w formacie pcjzaź kteły zachowywamym rozbujem pilu jest PDF, standardowe diretacją jest porert: Wybierz tł opcje, aby legid dostonoweć obraz 60 promy: | Progladaj<br>PEG (*jpg) *<br>pno<br>Data/czas<br>@ Kolegny rumer<br>© Zastap (brak modyKatore) |

"Ścieżka zachowywania": Należy podać katalog, w którym będą zachowywane pliki ze zdjęciami. Standardowo pliki ze zdjęciami są zachowywane w katalogu "Dokumenty".

""Rodzaj pliku": Należy podać format pliku zdjęcia ekranu. Opcje obejmują formaty PDF, JPEG, TIFF, PNG lub BMP. W Windows można również

zachować plik jako GIF. Na Macintoshu można również zachować plik w formatach PICT, Photoshop, SGI, TGA i Quicktime Image. Standardowo pliki ze zdjęciami są zachowywane w formacie JPG (Windows) lub PDF (Macintosh).

"Przedrostek podstawowej nazwy pliku": Należy podać nazwę pliku zdjęcia ekranu. Aby wpisać nową nazwę pliku, należy kliknąć istniejącą podstawową nazwę pliku.

"Modyfikator nazwy pliku": Okrągłe przyciski umożliwiają wybranie znacznika z datą/godziną do podstawowej nazwy pliku, dodawanie kolejnego numeru do podstawowej nazwy pliku lub zastąpienia istniejącego pliku przy każdym zachowywaniu.

"Zachowaj PDF w formacie pejzaż": Podczas zachowywania zdjęcia ekranu w formacie PDF, standardową orientacją jest portret. Należy wybrać tę opcję do zachowania plików PDF w orientacji pejzaż.

#### Zachowaj w chmurze

Powiązane tematy:

#### "Zachowywanie zdjęcia ekranu na serwerze chmury"

Aby skonfigurować standardowe opcje zachowywania w chmurze, należy:

1. Wybrać "Ustawienia dla ēno Application" z menu ēno App.

2. Kliknąć kartę "Zachowaj w chmurze".

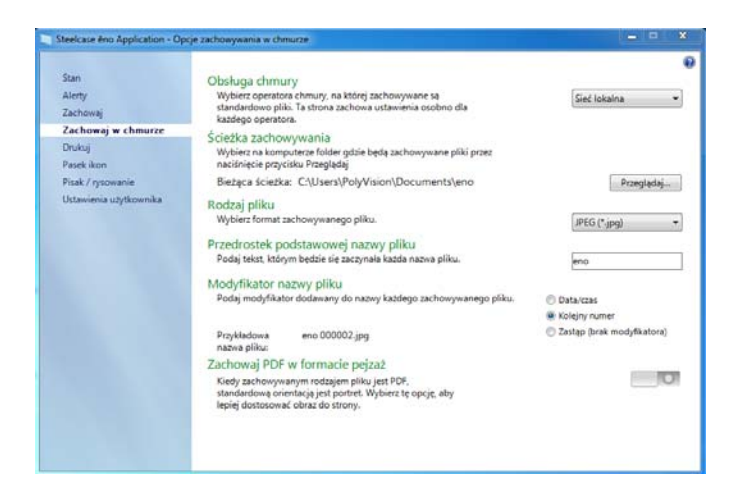

- 3. Z rozwijanego menu należy wybrać opcję Obsługa chmury.
- Podać ścieżkę zachowania, rodzaj pliku, przedrostek nazwy podstawowego pliku, modyfikator nazwy pliku oraz orientację pliku PDF dla danej obsługi chmury.
- Dodatkowo, można wybrać inną obsługę chmury z rozwijanego menu i podać opcje związane z tym operatorem. Opcje, które się pokazują w dialogu są używane jako standardy kiedy kliknie się ikonę Zachowaj w chmurze.

"Obsługa chmury": Możliwe są następujące opcje Obsługi chmury: Sieć lokalna, Dropbox, Google Drive oraz SkyDrive Microsofta.

"Ścieżka zachowywania": Należy podać katalog gdzie zachowywane są pliki zdjęcia ekranu, kiedy puknie się ikonę Zachowaj w chmurze. Jeśli nie poda się ścieżki katalogu, pliki zdjęcia zostaną zachowane w katalogu "Dokumenty".

"Rodzaj pliku": Należy określić format pliku zdjęcia zachowywanego na komputerze przy zachowywaniu obrazu. Opcje obejmują formaty PDF, JPEG, TIFF, PNG lub BMP. W Windows można również zachować plik jako GIF. Na Macintoshu można również zachować plik w formatach PICT, Photoshop, SGI, TGA i Quicktime Image. Standardowo pliki ze zdjęciami są zachowywane w formacie JPG (Windows) lub PDF (Macintosh). "Przedrostek podstawowej nazwy pliku": Należy podać nazwę pliku zdjęcia ekranu. Aby wpisać nową nazwę pliku, należy kliknąć istniejącą podstawową nazwę pliku.

"Modyfikator nazwy pliku": Okrągłe przyciski umożliwiają wybranie znacznika z datą/godziną do podstawowej nazwy pliku, dodawanie kolejnego numeru do podstawowej nazwy pliku lub zastąpienia istniejącego pliku przy każdym zachowywaniu.

"Zachowaj PDF w formacie pejzaż": Podczas zachowywania zdjęcia ekranu w formacie PDF, standardową orientacją jest portret. Należy wybrać tę opcję do zachowania plików PDF w orientacji pejzaż.

# Drukuj

Powiązane tematy:

#### "Drukowanie zdjęcia ekranu"

W celu skonfigurowania opcji drukowania należy:

- 1. Wybrać "Ustawienia dla ēno Application" z menu ēno App.
- 2. Kliknąć kartę "Drukuj".

| Steelcase eno Application - Op | scje drukowania            |                                              |                      |
|--------------------------------|----------------------------|----------------------------------------------|----------------------|
| Stan                           | Wybierz drukarkę           | Ricoh Aficio MP 2550 PS                      | -                    |
| Zachowaj                       | Ta drukarka jest używana g | gdy drukowane jest zdjęcie obrazu z tablicy. | Właściwości drukarki |
| Zachowaj w chmurze<br>Drukuj   |                            |                                              |                      |
| Pasek ikon                     |                            |                                              |                      |
| Pisak / rysowanie              |                            |                                              |                      |
| Ustawienia użytkownika         |                            |                                              |                      |
|                                |                            |                                              |                      |
|                                |                            |                                              |                      |
|                                |                            |                                              |                      |
|                                |                            |                                              |                      |
|                                |                            |                                              |                      |
|                                |                            |                                              |                      |
|                                |                            |                                              |                      |
|                                |                            |                                              |                      |
|                                |                            |                                              |                      |
|                                |                            |                                              |                      |
|                                |                            |                                              |                      |
|                                |                            |                                              |                      |
|                                |                            |                                              |                      |
|                                |                            |                                              |                      |

"Wybierz drukarkę": Należy wybrać standardową drukarkę do drukowania zdjęć ekranu, gdy puknie się ikonę Drukuj. Rozwijana lista pokazuje drukarki zainstalowane obecnie na komputerze.

"Właściwości drukarki": Należy podać opcje dla wybranej drukarki.

# Pasek ikon

Powiązane tematy:

#### "Ikony definiowane przez użytkownika"

Pasek ikon posiada ikony definiowane przez użytkownika, które nie funkcjonują do momentu skonfigurowania specyficznych czynności. Jeżeli puknie się na ikonie definiowanej przez użytkownika przed skonfigurowaniem specyficznej czynności, to zobaczy się poniższy dialog "Paska ikon".

Aby określić funkcję ikony definiowanej przez użytkownika, należy:

- 1. Wybrać "Ustawienia dla ēno Application" z menu ēno App.
- 2. Kliknąć kartę "Pasek ikon".

| teelcase eno Application - Op                              | cje paska ikon                                                                                                    |                         |
|------------------------------------------------------------|----------------------------------------------------------------------------------------------------|-------------------------|
| Stan<br>Alerty<br>Zachowaj<br>Zachowaj w chmurze<br>Drukuj | Ikony definiowane przez użytkownika<br>Ponizji motna przypisać nietypowe disiłanie do 1 i 2 ikony na pasku ikon.<br>Ikona 1<br>Wybierz jaki rodzaj disiłania będzie przypisany do ikony 1.<br>Mindreanfanzemana a | Zaden (brak disələnia)  |
| Pasek ikon                                                 | Nieskonngurowana<br>Roce adeficierana oraz utidiounika pie ma ominizanego dibilania                                                                                                    |                         |
| Pisak / rysowanie<br>Ustawienia utvtkrwenika               | okona zuennowana przez ozyskownika nie ma przypisanego obarania.                                                                                                    |                         |
| Commission of Commission                                   | 1                                                                                                    |                         |
|                                                            | Wybierz jaki rodzaj działania będzie przypisany do ikony 2.                                                                                                    | Zaden (brak działania)  |
|                                                            | Nieskonfigurowana                                                                                                    |                         |
|                                                            | Ikona zdefiniowana przez użytkownika nie ma przypisanego działania.                                                                                                    |                         |
|                                                            | Przycisk pisaka o czerwonym kolorze                                                                                                    |                         |
|                                                            | Zastąp działanie czerwonego przycisku, eby włączyć inną funkcjonalność.<br>Uwaga: Te funkcje są dostępne bezpośrednio na nowszym pasku ikon éno.                                                                  | Kolor pisaka (czerwony) |
|                                                            |                                                                                                    |                         |
|                                                            |                                                                                                    |                         |
|                                                            |                                                                                                    |                         |
|                                                            |                                                                                                    |                         |

- 3. Wybrać funkcje z rozwijanej listy obok ikony 1 lub ikony 2.
- 4. Podać odpowiednie opcje dla każdej funkcji:

"Żaden (brak działania)": Ikona nie ma żadnej funkcji.

"Uruchom stronę internetową": Należy wybrać tę funkcję z rozwijanej listy, a następnie wprowadzić adres strony internetowej jaki będzie otwierany po puknięciu tej ikony.

"Otwórz dokument": Należy wybrać tę funkcję z rozwijanej listy,

a następnie wprowadzić lub przeglądać dokument jaki będzie otwierany po puknięciu tej ikony.

"Uruchom oprogramowanie": Należy wybrać tę funkcję z rozwijanej listy, a następnie przejść do oprogramowania jakie będzie otwierane po puknięciu tej ikony.

"Nietypowy kolor pisaka": Należy wybrać tę funkcję z rozwijanej listy, a następnie puknąć przycisk "Wybierz kolor", aby wybrać kolor dostępny z systemu operacyjnego komputera jaki będzie używany po puknięciu tej ikony.

"Czerwony kolor pisaka": Jeżeli jest używany starszy pasek ikon ēno, to należy nadpisać funkcję ikony czerwonego koloru pisaka umożliwiając inne funkcje. Na nowszym pasku ikon, funkcje te są dostępne na oddzielnych ikonach. Opcje są następujące: "Kolor pisaka" do rysowania czerwonym tuszem; "Podświetlenie punktowe" do skupienia uwagi na jednej części ekranu przy użyciu podświetlenia, które można przeciągać po ekranie; lub "Odsłanianie" do stopniowego odsłaniania zawartości ekranu od góry do dołu. Zobacz część "Opcje podświetlenia punktowego i odsłaniania" na str. 57.

## Pisak/rysowanie

Powiązane tematy:

#### "Pisanie i wymazywanie przy pomocy rysika ēno"

W celu skonfigurowania opcji pisania rysowania należy:

- 1. Wybrać "Ustawienia dla eno Application" z menu eno App.
- 2. Kliknąć kartę "Pisak/rysowanie".

| Steelcase eno Application - Opc                                          | je pisaka / rysowania                                                                                                    |               |
|--------------------------------------------------------------------------|----------------------------------------------------------------------------------------------------|---------------|
| Stan<br>Alerty<br>Zachowaj<br>Zachowaj w chmurze<br>Drukuj<br>Pasek ikon | Wstępny styl pisaka<br>Wybiez słandardowy słył pisaka.<br>© Zapamiętą ortatnio użył<br>® użg słandardowy stył pisaka Wybiezpisak                                                                                                    | •             |
| Pisak / rysowanie<br>Ustawienia użytkownika                              | Włącza te funkcję w celu ponownego narysowania zaznaczeń po wejściu na                                                                                                    | 0             |
|                                                                          | stronę zaznaczeń.<br>Leworęczny kursor<br>Negły właczone, kursor i nysik za przystosowane dla leworęcznych użytkowników.<br>Obsługa najeźdźdznia josakićem<br>Unchom obsługe najeźdźdznia josakićem<br>Unchom obsługe najeźdźdznia pisakiem<br>zminiejsza zywotność baterii. | Powoli Szytko |

"Wstępny styl pisaka": Należy określić styl pisaka, który będzie używany po uruchomieniu programu ēno App. Możliwe są następujące opcje:

- "Zapamiętaj ostatnio użyty": Program eno App będzie pamiętał ostatni aktywny styl pisaka i użyje go po powtórnym uruchomieniu programu.
- "Użyj standardowy styl pisaka": Standardem fabrycznym stylu pisaka jest czarna linia średniej grubości.
- "Wybierz pisak": Jeżeli podłączonych jest wiele rysików, to należy kliknąć ten przycisk, aby zidentyfikować do którego rysika odnosi się wstępny styl pisaka.

"Odtwórz pociągnięcia": Kiedy włączone, pociągnięcia pisaka są zapamiętywane przy przełączeniu się z trybu pisaka w tryb myszki i z powrotem w tryb pisaka. Pociągnięcia pisaka są gromadzone do czasu
wymazania wszystkich. Aby kontrolować szybkość odtwarzania, należy przeciągać suwak w kierunku powoli lub szybko.

"Leworęczny kursor": Włączenie lub wyłączenie leworęcznego kursora.

"Obsługa najeżdżania pisakiem": Dla tablicy ēno mini, obsługa najeżdżania pisakiem umożliwia użytkownikom zobaczenie położenia kursora kiedy rysik jest obniżany tuż nad tabliczkę ēno mini. Należy wyłączyć obsługę najeżdżania pisakiem w celu przedłużenia żywotności baterii rysika. (System operacyjny Linux wymaga wersji kernel 2.6.23).

### Ustawienia użytkownika

W celu skonfigurowania opcji użytkownika, należy:

- 1. Wybrać "Ustawienia dla eno Application" z menu eno App.
- 2. Kliknąć kartę "Ustawienia użytkownika".

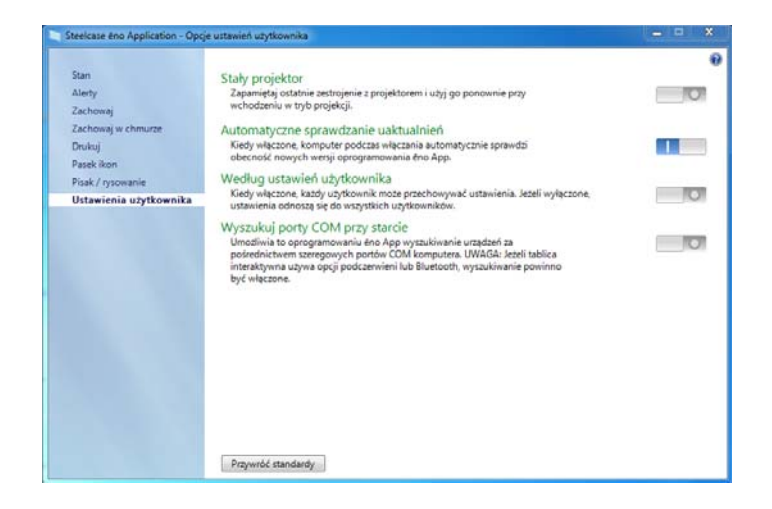

"Stały projektor": Jeżeli projektor jest zamontowany na stałe, to należy zaznaczyć to pole, aby zapamiętać to samo zestrojenie projekcji. Nie będzie konieczne ponowne zestrajanie tablicy z komputerem.

"Automatyczne sprawdzanie uaktualnień": Włączenie lub wyłączenie opcji, aby oprogramowanie ēno App łączyło się automatycznie z witryną Steelcase i sprawdzało pojawianie się uaktualnień sterownika.

"Według ustawień użytkownika": Jeśli opcja ta jest włączona, zachowywane będą ustawienia dla poszczególnych użytkowników. Jeżeli wyłączona, ustawienia odnoszą się do wszystkich użytkowników.

"Wyszukuj porty COM przy starcie": Umożliwia oprogramowaniu eno App wyszukiwanie urządzeń komunikujących się za pośrednictwem szeregowych portów COM komputera. UWAGA: Jeżeli tablica komunikuje się przy użyciu podczerwieni lub bezprzewodowej opcji Bluetooth, wyszukiwanie portów COM powinno być włączone.

## Używanie paska ikon na ekranie

Powiązane tematy:

"Pasek ikon oprogramowania ēno App"

"Jeżeli ma się starszy pasek ikon ēno"

Ekranowy pasek ikon umożliwia funkcjonalność magnetycznego paska ikon w interaktywnym oknie, które może być przeciągane do wygodnego położenia na tablicy.

Aby zobaczyć pasek ikon ekranowych:

 Należy kliknąć ikonę programu eno App na pasku menu systemu (Windows) lub na pasku menu extras (Macintosh). Pokaże się menu oprogramowania eno App.  Wybrać z menu "Pokaż pasek ikon ekranowych", aby móc włączać i wyłączać wyświetlanie funkcjonalnego okna paska ikon ekranowych. Ikony ekranowe wyglądają i funkcjonują tak samo jak magnetyczny pasek ikon. Zobacz część "Pasek ikon oprogramowania ēno App" na str. 40.

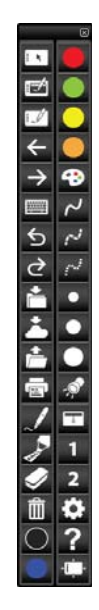

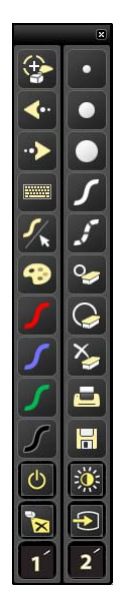

Ikony ekranowe ēno App

Starsze ikony ekranowe

### UWAGA:

Jeżeli komputer został uaktualniony do programu ēno app 3.0 lecz używany jest starszy magnetyczny pasek ikon, to ikony ekranowe odpowiadają starszemu paskowi ikon. Zobacz część "Jeżeli ma się starszy pasek ikon ēno" na str. 51.

# Uzyskiwanie pomocy

Powiązane tematy:

"Pasek ikon oprogramowania ēno App"

Aby uzyskać pomoc:

- Należy puknąć ikonę Pomoc.
- Z menu eno App wybrać "Tematy pomocy" w celu uzyskania informacji o używaniu produktów Steelcase.

# Sprawdzanie uaktualnień

Uaktualnienia programu ēno App są dostępne poprzez Internet. Program ēno App może automatycznie sprawdzać pojawienie się uaktualnień (zobacz "Ustawienia użytkownika" na str. 73), można też samemu sprawdzać uaktualnienia w dowolnym czasie.

Aby uaktualnić oprogramowanie ēno App:

- Należy kliknąć ikonę programu eno App na pasku menu systemu (Windows) lub na pasku menu extras (Macintosh). Pokaże się menu oprogramowania eno App.
- Wybrać "Sprawdź uaktualnienia" z menu, kiedy komputer połączy się z Internetem. Kontrola systemowa porówna zgodność numerów wersji dostępnych w internecie z wersją zainstalowaną na komputerze. Jeżeli numery wersji nie są takie same, można wybrać rozpoczęcie pobierania i automatyczną instalację uaktualnienia. Można także włączyć automatyczne uaktualnianie (zobacz "Ustawienia użytkownika" na str. 73).

## Kończenie pracy w ēno App

Aby zamknąć ēno App należy:

- Kliknąć ikonę programu ēno App na pasku menu systemu (Windows) lub na pasku menu extras (Macintosh). Pokaże się menu oprogramowania ēno App.
- Wybrać "Zamknij" (Windows) lub "Wyłącz" (Macintosh) z menu. Oprogramowanie eno App wyłączy się.

Aby wznowić działanie:

- Windows: wybrać "ēno App" z menu Start/Programy/Steelcase.
- Macintosh: kliknąć dwukrotnie "ēno App" w folderze Programy.

# Deinstalacja ēno App w Windows

Deinstalacja ēno App w Windows:

- 1. Kliknąć "Start" w dolnym lewym rogu paska zadań.
- 2. Wybrać z menu "Wszystkie programy".
- 3. Wybrać z menu "ēno App".
- 4. Wybrać "Usuń ēno App".

### Deinstalacja ēno App na Macintoshu

Aby zdeinstalować ēno App na Macintoshu:

- 1. Przejść do katalogu "Programy", a następnie "Steelcase".
- 2. Uruchomić "Deinstalacja ēno App".
- 3. Postępować według poleceń na ekranie.

# Czyszczenie i konserwacja

### Konserwacja ēno

- Wymiana baterii w rysiku ēno
- Powiązane tematy:
- "Zakładanie baterii do rysika ēno"
- "Używanie rysika ēno"

Kiedy rysik nie jest używany należy zakładać zatyczkę w celu przedłużenia żywotności baterii.

Aby wymienić baterię rysika:

• Zobacz część "Zakładanie baterii do rysika ēno" na str. 25.

### UWAGA:

Przy wymianie baterii w rysiku, należy użyć dla optymalnego działania baterii litowych AAA. Akumulatory NiMH nie są odpowiednie dla rysika ēno.

### Wymiana końcówki rysika ēno

Aby wymienić końcówkę rysika ēno należy:

- 1. Zdjąć obecną końcówkę rysika przez ściągnięcie jej.
- Mocno wcisnąć nową końcówkę na rysik, aż zaskoczy ona na swoje miejsce.

### Jak uzyskać części zapasowe

Części zapasowe są dostępne bezpośrednio z firmy Steelcase. W Ameryce Płn. i Płd. proszę dzwonić na numer 1.800.334.4922, w Europie na +33 3 88 13 36 36. Można również wysłać e-mail na adres techsupport@steelcase.com.

# Konserwacja letnia

- Należy upewnić się, że odbiornik ēno firmy Steelcase i rysik są przechowywane w pudełku na akcesoria.
- Należy wykonać kopie archiwalne swoich prac. Wszystkie stworzone pliki lub obrazy przechowywane w komputerze powinny zostać zachowane na dysku, napędzie USB lub serwerze sieciowym.
   Przechowywanie danych należy skoordynować ze swoim działem IT.

Przygotowanie do zajęć jesiennych:

- W procesie przygotowań do zajęć jesiennych należy wcześnie sprawdzić ten produkt. Komputer należy podłączyć do Internetu, aby oprogramowanie ēno App mogło automatycznie pobrać uaktualnienia jakie mogły zostać wydane w czasie wakacji letnich.
- Jeżeli nie ma możliwości pobrania jakichkolwiek wydanych uaktualnień oprogramowania, proszę zwrócić się do działu IT po uzyskanie pomocy na początku procesu przygotowań do nowego roku szkolnego.
- Przetestowanie produktu odpowiednio wcześnie zapewni czas na wszelką pomoc techniczną jaka może być potrzebna, a także na wypróbowanie nowych metod postępowania.
- Bezpłatny telefon do pomocy technicznej: 1.800.334.4922

# Pomoc techniczna

Jeżeli przegląd powyższej części nie pomoże w rozwiązaniu problemu ze sprzętem lub sterownikiem, należy skontaktować się z Pomocą Techniczną Steelcase.

W Ameryce Płn. i Płd. należy skontaktować się z Pomocą Techniczną Steelcase w USA:

 Telefon: 1.800.334.4922. Pomoc jest dostępna w języku angielskim i hiszpańskim

24-godz. pomoc od poniedziałku do piątku

E-mail: techsupport@steelcase.com

W krajach EMEA należy skontaktować się ze Steelcase Europe:

 Telefon: +33 3 88 13 36 36. Pomoc jest dostępna w językach angielskim, francuskim i niemieckim

Od poniedziałku do piątku, w godz. 7:30 do 18:30 czasu środkowoeuropejskiego.

• E-mail: emea.techsupport@steelcase.com

W krajach APAC należy kontaktować się ze Steelcase Asia Pacific:

 Telefon: +60 3 2027 6161. Pomoc dostępna w języku angielskim i chińskim (mandaryńskim)

Od poniedziałku do piątku, w godz. 8:00 do 17:00 czasu KL.

• E-mail: AP\_TECH\_PROD\_SUPP@steelcase.com

## Zgodności

### Deklaracja FCC

Niniejsze urządzenie jest zgodne z częścią 15 przepisów FCC. Podczas jego pracy muszą być spełniane następujące dwa warunki: (1) Urządzenie nie może powodować szkodliwych zakłóceń, oraz (2) urządzenie musi akceptować każde odbierane zakłócenie, łącznie z zakłóceniami, które mogą powodować niepożądane zmiany działania.

Zmiany lub modyfikacje nie autoryzowane wyraźnie przez firmę Steelcase mogą unieważnić prawo użytkownika do obsługi tego urządzenia.

### Déclaration de conformité Industrie Canada (IC)

Cet appareil est conforme à l'article RSS-210 d'Industrie Canada. Le fonctionnement est soumis aux conditions suivantes : (1) cet appareil ne peut causer d'interférences et (2) il doit accepter toute interférence, y compris les interférences pouvant entraîner un fonctionnement non désiré.

### Deklaracja Cofetel dla Meksyku

### (Steelcase ēno receiver)

La operación de este equipo está sujeta a las siguientes dos condiciones: (1) es posible que este equipo o dispositivo no cause interferencia perjudicial y (2) este equipo o dispositivo debe aceptar cualquier interferencia, incluyendo la que pueda causar su operación no deseada.

### Zgodność z przepisami CE

Tablica ēno została przetestowana i uznana za zgodną z normami bezpieczeństwa, promieniowania i odporności na zakłócenia, określonymi w następujących przepisach:

Dyrektywa 2006/95/EC dotycząca niskich napięć EN60950-1:2001 (Bezpieczeństwo)

Dyrektywa 2004/108/EC EMC EN55022:2003 Klasa B (EMC) EN55024:2003 (EMI) EN301489-17 V1.2.1:2002 EN301489-1 V1.4.1:2002

Dyrektywa 1995/5/EC R&TTE EN300328-2 V1.6.1:2004 (RF)

IEC 60825-1 Klasa 1 LED

# Zgodność z przepisami WEEE

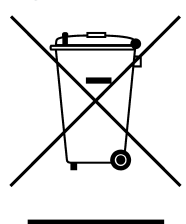

Dyrektywa WEEE 2002/96/EC

# Gwarancja

#### CO JEST OBJĘTE GWARANCJĄ

Steelcase Inc. gwarantuje oryginalnemu klientowi lub innemu nabywcy końcowemu, że niniejszy produkt będzie wolny od wad materiałowych i wykonawczych zgodnie z poniższymi warunkami:

- Rysik i odbiornik ēno są objęte gwarancją przez okres dwóch lat od daty zakupu.
- 2. Powierzchnia do pisania wykonana ze stali emaliowanej porcelaną posiada na terenie Ameryki Płn. i Płd. gwarancję wytrzymałości na zużycie przy normalnym używaniu na okres trwałości budynku, w którym produkt został oryginalnie zainstalowany. W krajach EMEA, powierzchnia do pisania wykonana ze stali emaliowanej porcelaną posiada gwarancję na okres ośmiu lat (zgodnie z lokalnymi zwyczajami).
- Tablica interakcyjna będąca gotowym produktem (obejmującym ramę, elementy montażowe, podłoże i zamocowania) jest objęta gwarancją niewystępowania wad materiałowych i wykonawczych przez okres 12 lat w Ameryce Płn. i Płd. i ośmiu lat w krajach EMEA od daty zakupu.

Podczas okresu gwarancyjnego i za okazaniem dowodu zakupu, produkt będzie naprawiony lub wymieniony (na ten sam lub podobny model) według uznania firmy Steelcase, bez opłat za części lub prace naprawcze. Koszty przesyłki będą opłacone przez nabywcę. Należy zachować oryginalny paragon sprzedaży lub fakturę doręczenia jako dowód zakupu. Bez opatrzonego datą dowodu zakupu, za datę rozpoczęcia gwarancji będzie uznana data produkcji, oznakowana numerem seryjnym w fabryce. Niniejsza gwarancja ma zastosowanie tylko w odniesieniu do pierwszego nabywcy i tylko w przypadku gdy produkt jest używany w kraju, dla którego jest oznakowany do sprzedaży. Do montażu tego produktu mogły być użyte pewne części odnowione fabrycznie.

### CO NIE JEST OBJĘTE GWARANCJĄ

- Produkty, które są sprzedawane lub używane poza Ameryką Północną i Europą, o ile produkt nie był specyficznie oznakowany do sprzedaży w danym kraju.
- 2. Produkty, na których numer seryjny został zamazany, zmodyfikowany lub usunięty.
- Uszkodzenie, deterioracja lub niesprawność wynikła (bez ograniczenia) na skutek:
  - Wypadku, nieprawidłowego użycia, umyślnego zniszczenia, zaniedbania, pożaru, zalania, wyładowania atmosferycznego lub innych sił żywiołowych, nieuprawnionej modyfikacji produktu lub braku przestrzegania instrukcji dostarczonych z produktem.

- Użycia nieodpowiednich przyrządów do pisania, takich jak (bez ograniczenia) długopisy, ołówki, pióra wieczne lub markery niewymazywalne na sucho.
- Użycia niezatwierdzonych materiałów czyszczących lub rozpuszczalników.
- Naprawy lub usiłowania dokonania naprawy przez kogokolwiek nieupoważnionego przez firmę Steelcase.
- Jakichkolwiek uszkodzeń powstałych podczas przesyłki.
- Zdejmowania lub instalacji produktu.
- Wszelkich innych przyczyn, które nie są związane Z defektem produktu.
- Kartony, pudełka do przenoszenia, pisaki, obudowy zewnętrzne, sztalugi, lub jakiekolwiek akcesoria użyte w połączeniu z produktem.
- 5. Opłaty za usunięcie i/lub instalację.
- 6. Opłaty za przesyłki do i z naszej fabryki lub autoryzowanego punktu naprawczego.

### JAK UZYSKAĆ USŁUGI GWARANCYJNE

W przypadku wystąpienia problemu z tym produktem należy skontaktować się z lokalnym przedstawicielem lub punktem obsługi produktów Steelcase (tel. 800.334.4922 w USA lub +33 3 88 13 36 36 w Europie) w celu rozwiązania problemu. Jeżeli produkt zostanie rozpoznany jako wadliwy, należy go zwrócić do miejsca zakupu. W przypadku uzyskania polecenia odesłania produktu bezpośrednio do firmy Steelcase, należy uzyskać od Steelcase autoryzację na zwrot - numer Return Materials Authorization (RMA). Wszystkie produkty zwracane do firmy Steelcase muszą mieć przydzielony numer RMA, niezależnie od przyczyny zwrotu. Numer RMA musi być wyraźnie zaznaczony na zewnątrz pudełka wysyłkowego; jednostki bez numeru RMA zostaną zwrócone do nadawcy.

### OGRANICZENIE SZKÓD I IMPLIKOWANYCH GWARANCJI

FIRMA Steelcase GWARANTUJE, ŻE PRODUKT BĘDZIE DZIAŁAŁ PRAWIDŁOWO W ZGODNOŚCI Z DOKUMENTACJA STEELCASE ORAZ OPUBLIKOWANYMI SPECYFIKACJAMI PRZEZ OKRES GWARANCYJNY, POD WARUNKIEM, ŻE BEDZIE UŻYWANY ZGODNIE Z INSTRUKCJAMI OBSŁUGI FIRMY STEELCASE. JEDYNA I WYŁACZNA ODPOWIEDZIALNOŚĆ FIRMY STEELCASE. A TAKŻE WYŁĄCZNE ODSZKODOWANIE NABYWCY, ZA JAKIEKOLWIEK NARUSZENIE TEJ GWARANCJI, GDY ZOSTANIE ONO ZGŁOSZONE DO STEELCASE NA PIŚMIE W CIAGU OKRESU GWARANCYJNEGO, BEDZIE POLEGAŁO NA SKORYGOWANIU PRZEZ STEELCASE ODSTĘPSTWA, PRZEZ NAPRAWIENIE PRODUKTU LUB (JEŻELI JEST TO ODPOWIEDNIE) DOKUMENTACJI, WYMIANE PRODUKTU LUB. JEŚLI STEELCASE UZNA. ŻE NAPRAWIENIE LUB WYMIANA SA NIEWYKONALNE, ZWROT KWOTY ZAPŁACONEJ ZA PRODUKT. NABYWCY NIE PRZYSŁUGUJĄ ŻADNE INNE ODSZKODOWANIA. POZA PODANYMI TU GWARANCJAMI. FIRMA STEELCASE NIE UDZIELA ŻADNYCH INNYCH GWARANCJI WYRAŻONYCH ANI DOMNIEMANYCH. STEELCASE ODDALA WSZELKIE DOMNIEMANE GWARANCJE PRZYDATNOŚCI HANDLOWEJ LUB

PRZYDATNOŚCI DO SPECYFICZNEGO CELU. FIRMA STEELCASE NIE BĘDZIE PONOSIĆ ŻADNEJ ODPOWIEDZIALNOŚCI POZA ZOBOWIĄZANIAMI PODANYMI POWYŻEJ. W ŻADNYM PRZYPADKU FIRMA STEELCASE NIE BĘDZIE ODPOWIEDZIALNA ZA JAKIEKOLWIEK SZKODY POŚREDNIE, PRZYPADKOWE, WYNIKOWE LUB INNE (W TYM SZCZEGÓLNIE UTRATĘ ZYSKÓW I UTRATĘ DANYCH) ANI JAKIEKOLWIEK SZKODY PRZEWYŻSZAJĄCE CENĘ NABYCIA TEGO PRODUKTU W RAMACH TEJ UMOWY LUB ZWIĄZANYCH z NIĄ UMÓW, KIEDY SZKODY TAKIE NASTĄPIĄ WSKUTEK UŻYCIA SPRZĘTU, NIEZALEŻNIE OD TEGO CZY FIRMA STEELCASE ZOSTAŁA POINFORMOWANA O MOŻLIWOŚCI TAKICH SZKÓD ORAZ NIEZALEŻNIE OD POWODU SZKODY, ŁĄCZNIE z ZANIEDBANIEM. NIEKTÓRE STANY LUB KRAJE OGRANICZAJĄ PRAWO DO WYŁĄCZENIA PEWNYCH GWARANCJI, W ZWIĄZKU z CZYM POWYŻSZE WYŁĄCZENIA MOGĄ NIE DOTYCZYĆ WSZYSTKICH NABYWCÓW.

### ZALEŻNOŚĆ GWARANCJI OD PRZEPISÓW PRAWA KRAJOWEGO

W USA, niniejsza gwarancja daje nabywcy specyficzne prawa, a także mogą mu przysługiwać inne prawa w zależności od stanu. Produkty firmy Steelcase Corporation są gwarantowane zgodnie z warunkami odpowiedniej ograniczonej gwarancji firmy Steelcase Corporation. Na działanie produktu ma wpływ konfiguracja systemu. Oprogramowanie, aplikacja, dane klienta i regulatory obsługiwane przez operatora są zgodne z wieloma systemami. Specyficzna przydatność produktu dla danego celu lub zastosowania musi zostać określona przez klienta i nie jest gwarantowana przez firmę Steelcase Corporation.

# Załącznik 1: Opcje parowania rysika ēno w systemie Bluetooth

Rysik ēno automatycznie paruje się z odbiornikiem ēno receiver (czarne urządzenie USB), pozwalając na przeniesienie odbiornika do innego komputera bez potrzeby rozparowania i ponownego parowania rysika. Komputer musi mieć zainstalowany program ēno App w wersji 3.0 lub nowszej. Parowanie trzeba wykonać tylko raz, a później nawet zmiana baterii rysika ēno nie spowoduje rozparowania rysika.

Odbiornik ēno receiver automatycznie paruje się z rysikiem ēno kiedy zostanie naciśnięty przycisk parowania na górze odbiornika ēno receiver. Najpierw należy zdjąć zatyczkę z rysika ēno, aby go włączyć, a następnie nacisnąć przycisk parowania na odbiorniku. Lampka LED odbiornika ēno receiver pokaże czy parowanie zostało zakończone pomyślnie czy też nie:

- Jeżeli parowanie było pomyślne: To lampka LED odbiornika błyśnie szybko pięć razy (szybciej niż podczas początkowego parowania), a następnie zmieni się na ciągłe niebieskie światło.
- Jeżeli parowanie nie było pomyślne: Lampka LED odbiornika błyśnie szybko pięć razy na czerwono.

Jeśli parowanie nie powiodło się i lampka LED błyska na czerwono, to można spróbować rozwiązać ten problem przez wyjęcie odbiornika ēno receiver z portu USB na komputerze, odczekanie ok. 5 sekund i powtórne założenie go przed przystąpieniem do powtórnej próby sparowania.

Przy poprzedniej wersji adaptera PolyVision Bluetooth (szare urządzenie USB), rysik ēno musi być jednorazowo sparowany tylko z jednym komputerem.

Niniejszy załącznik opisuje alternatywne sposoby parowania Bluetooth, które są możliwe lecz nie zalecane dla optymalnego działania:

- manualne parowanie rysika z komputerem przy użyciu programu ēno App
- parowanie z komputerem korzystając z jego wbudowanej zdolności łączności Bluetooth zamiast korzystania z odbiornika Steelcase
- parowanie z komputerem przy użyciu zdolności łączności Bluetooth innego producenta

# Parowanie ēno przy użyciu ēno App

Zarówno przy nowym odbiorniku ēno receiver (czarne urządzenie USB) jak i poprzednim adapterze Bluetooth PolyVision (szare urządzenie USB), program ēno App zapewnia łatwe parowanie rysika ēno.

Aby sparować rysik ēno z komputerem przy użyciu oprogramowania ēno App należy:

- 1. Włączyć komputer.
- Opcjonalnie: Podłączyć odbiornik eno receiver do dowolnego dostępnego portu USB. Po zainstalowaniu sterowników urządzenia pojawi się komunikat.
- 3. Włączyć rysik eno przez zdjęcie zatyczki.
- 4. Kliknąć na komputerze ikonę ēno App, która pojawi się na pasku zadań (Windows) lub w menu extras (Macintosh).
- 5. Wybrać z menu "Ustawienia dla ēno App".
- 6. Kliknąć kartę "Stan".
- Kliknąć "Sparuj rysik". Parowanie będzie wykonane automatycznie na większości komputerów. Na komputerze Macintosh z systemem operacyjnym 10.4, należy postępować według poleceń wyświetlanych na ekranie.
- Powtórzyć te czynności, aby sparować dodatkowe rysiki eno z tym komputerem. Można sparować do trzech rysików na jednym komputerze, lecz rysik może być jednorazowo sparowany tylko z jednym komputerem.

# Parowanie ēno z Bluetooth wbudowanym w system Windows lub Apple

Jeżeli posiadany komputer ma wbudowaną funkcjonalność Bluetooth w Windows lub Apple, to można wykonać parowanie rysika w taki sam sposób jak dla każdego innego urządzenia Bluetooth, lecz nie jest to zalecane dla optymalnego działania.

Aby sparować rysik eno z komputerem posiadającym wbudowaną opcję Bluetooth w Windows lub Apple należy:

- 1. Włączyć komputer.
- 2. Włączyć rysik ēno przez zdjęcie zatyczki.

- Na komputerze, przejść do panelu sterowania. Na przykład, w Windows kliknąć przycisk "Start", następnie wybrać "Panel sterowania".
- 4. Kliknąć ikonę Urządzenia Bluetooth.

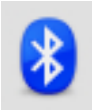

- 5. Wybrać kartę "Urządzenia" i kliknąć przycisk "Dodaj". Uruchomi to "Kreatora dodawania urządzeń Bluetooth".
- 6. Kliknąć pole obok "Moje urządzenie jest ustawione i gotowe do odnalezienia", a następnie kliknąć "Dalej".
- Pokaże się lista wszystkich urządzeń Bluetooth. Kliknąć pozycję "ADP-301" ze stowarzyszonym adresem Bluetooth.
- 8. Wpisać hasło, którym jest "0109".
- Powtórzyć te czynności, aby sparować dodatkowe rysiki z tym komputerem.

Należy pamiętać, że z jednym komputerem można sparować wiele rysików, ale rysik może być jednorazowo sparowany tylko z jednym komputerem.

### Parowanie ēno z Bluetooth innej firmy

Jest możliwe użycie opcji Bluetooth innej firmy do sparowania komputera z rysikiem ēno lecz nie jest to zalecane dla optymalnego działania.

- 1. Uruchomić oprogramowanie dostarczone z opcją Bluetooth innej firmy. Można je uruchomić za pomocą:
  - Panelu sterowania
  - Opcji w menu start/programy
  - Ikony Bluetooth na pasku zadań lub na pasku menu systemowego.

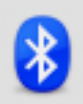

- 2. Włączyć rysik eno przez zdjęcie zatyczki.
- 3. Znaleźć i uruchomić mechanizmy do parowania, takie jak jeden z poniższych:
  - Dodaj urządzenie
  - Sparuj urządzenie
  - Znajdź urządzenie.

Rysik jest podawany jako "ADP-301" i jest widoczny tylko przez krótki okres czasu po zdjęciu zatyczki. Jeśli nie zobaczy się rysika, należy założyć zatyczkę, odczekać dwie sekundy i ponownie zdjąć zatyczkę. Rysik będzie widoczny na komputerze po sześciu sekundach.

- 4. Należy postępować według poleceń z oprogramowania Bluetooth innej firmy. Ogólny proces jest następujący:
  - Znaleźć urządzenia Bluetooth i wybrać "rysik ADP-301".
  - Sparować rysik ADP-301. Po zapytaniu o numer PIN lub hasło, podać "0109".
  - Po wprowadzeniu numeru PIN, rysik powinien sparować się z komputerem.

Aby ustalić, czy parowanie przebiegło pomyślnie i czy istnieje bezprzewodowa łączność między programem ēno App zainstalowanym na komputerze i rysikiem ēno należy:

- 1. Włączyć rysik eno przez zdjęcie zatyczki.
- 2. Kliknąć na komputerze ikonę ēno App, która pojawi się na pasku zadań (Windows) lub w menu extras (Macintosh).
- 3. Wybrać z menu "Ustawienia dla ēno App".
- 4. Kliknąć kartę "Stan". Rysik powinien znajdować się na liście jako Produkt.

# Załącznik 2: Oprogramowanie sterowania projektorem ēno one

Modele interaktywnych tablic ēno one posiadają wbudowane projektory Steelcase o zdolności krótkiego dystansu i ultrakrótkiego dystansu rzutowania z różnymi opcjami montażu.

Aby skonfigurować i sterować projektorem Steelcase poprzez oprogramowanie ēno App:

- 1. W czasie instalacji programu ēno App na komputerze, należy wybrać opcję instalacji oprogramowania do sterowania projektorem jako urządzeniem. Zobacz część "Instalacja oprogramowania ēno App" na str. 22.
- Zamocować na tablicy interaktywnej magnetyczny pasek ikon do sterowania projektorem. Zobacz część "Ikony sterowania projektorem (dla modeli ēno one)" na str. 92.
- 3. Skonfigurować program eno App jak opisano poniżej, identyfikując port, do którego jest podłączony projektor.

# Konfiguracja projektorów Steelcase

Aby skonfigurować projektor Steelcase dla modeli eno one:

- 1. Podłączyć projektor Steelcase do komputera.
- 2. Kliknąć ikonę programu eno App na pasku menu systemu (Windows) lub na pasku menu extras (Macintosh).

3. Wybrać "Konfiguracja projektorów" z menu.

| Projector<br>Configuration | Konfiguracja projektora Steelcase |            |         |                               |                 |  |
|----------------------------|-----------------------------------|------------|---------|-------------------------------|-----------------|--|
|                            | Projektor                         | Port       | Monitor | Pasek ikon                    | Stan            |  |
|                            | Projektor 1                       | USB        | 1       | <ul> <li>Wszystkie</li> </ul> | Podłączony      |  |
|                            |                                   |            |         |                               |                 |  |
|                            |                                   |            |         |                               |                 |  |
|                            |                                   |            |         |                               |                 |  |
|                            |                                   |            |         |                               | Dadai projektor |  |
|                            |                                   |            |         |                               | Usuń projektor  |  |
|                            | Stan éno Application :            | Podłączony |         |                               |                 |  |
|                            |                                   |            |         |                               |                 |  |
|                            |                                   |            |         |                               |                 |  |
|                            |                                   |            |         |                               |                 |  |
|                            |                                   |            |         |                               |                 |  |
|                            |                                   |            |         |                               |                 |  |

- Kliknąć "Dodaj projektor". Projektor najpierw pojawi się w polu dialogu jako "Nie podłączony" z portem wyświetlanym jako "Żaden".
- 5. Przesunąć kursor nad link "Port". Pokaże się rozwijana lista dostępnych portów na komputerze.
- Wybrać z rozwijanej listy port, do którego podłączony jest projektor. Stan projektora zmieni się na "Podłączony" i konfiguracja jest zakończona.

### Stan projektora

Stan projektora pojawia się w oknie dialogowym Konfiguracja sterowania projektorem w części "Stan" jak poniżej:

| Stan           | Oznacza                                           |
|----------------|---------------------------------------------------|
| Nie podłączony | Nie można znaleźć projektora na porcie.           |
| Podłączony     | Projektor został znaleziony i jest<br>podłączony. |

Stan oprogramowania ēno App pojawia się w osobnym wierszu w oknie dialogowym Konfiguracja sterowania projektorem, jak poniżej:

| Komunikat o stanie                           | Oznacza                                                         |
|----------------------------------------------|-----------------------------------------------------------------|
| Podłączanie                                  | Program PCA łączy się<br>z oprogramowaniem ēno App API.         |
| Oprogramowanie ēno App nie jest<br>włączone. | Oprogramowanie ēno App nie jest<br>obecnie włączone w systemie. |

# Ikony sterowania projektorem (dla modeli ēno one)

Dla modeli eno one, funkcjami projektora steruje osobny magnetyczny pasek ikon mocowany do tablicy:

Włączanie/wyłączanie projektora

Wyciszanie wideo projektora

Przełączanie jasności projektora pomiędzy trybem normalnym i ekonomicznym

Odszukanie wejścia projektora

Aby włączyć i wyłączyć lampę projektora (tryb oczekiwania):

• puknąć ikonę włączenie/wyłączenia trybu oczekiwania

Włączanie i wyłączanie rzutowanego obrazu, umożliwiające używanie tablicy ēno do pisania i rysowania jak również rzutowania obrazu z komputera:

• puknąć ikonę wyciszania wideo.

Przełączanie między pełną jasnością i trybem ekonomicznym, który oszczędza żywotność żarówki:

• puknąć ikonę jasności.

Rzutowanie obrazu z innego źródła wideo podłączonego do projektora:

 puknąć ikonę wyszukiwania wejścia. Po kliknięciu tej ikony, program do sterowania projektorem skanuje wszystkie możliwe źródła wejścia (VGA 1, VGA 2, Composite Video, S-Video, HDMI) na projektorze, aż znajdzie czynne wejście.

### Wiele projektorów Steelcase

Oprogramowanie sterowania projektorem może kontrolować do trzech projektorów Steelcase z tego samego komputera.

W pomieszczeniach, w których do tego samego komputera podłączonych jest kilka projektorów Steelcase, każdy projektor reaguje na unikalny magnetyczny pasek "A", "B" lub "C" z ikonami do włączania/wyłączania, wyciszania wideo, jasności i źródła wejścia, umożliwiając dowolnemu rysikowi sterowanie ustawieniami dowolnego projektora. Zobacz część "Ikony sterowania projektorem (dla modeli ēno one)" na str. 92.

Aby skonfigurować projektor Steelcase do pracy z magnetycznymi paskami ikon "A", "B" lub "C" na tablicy należy:

- 1. Kliknąć ikonę programu ēno App na pasku menu systemu (Windows) lub na pasku menu extras (Macintosh).
- 2. Wybrać "Konfiguracja projektorów" z menu.
- 3. Kliknąć projektor.
- 4. Przesunąć kursor nad aktywny link pod "Paskiem ikon" i wybrać pasek "A", "B" lub "C" odpowiadający magnetycznemu paskowi kontroli projektora oznaczonego "A", "B" lub C", który jest zamocowany na tablicy dla danego projektora. Przy używaniu jednego projektora należy wybrać opcję "Wszystkie".

Ponadto, w pomieszczeniach, w których używanych jest wiele projektorów Steelcase, podłączonych do tego samego komputera, każdy projektor jest stowarzyszony z dodatkowym monitorem komputerowym, posiadającym na ekranie unikalne paski ikon "A", "B" i "C". Zobacz część "Używanie paska ikon na ekranie" na str. 74.

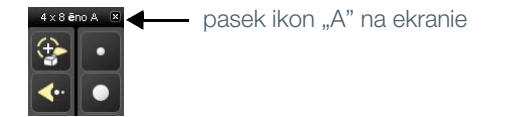

Aby zmienić monitor i ekranowy pasek z ikonami, który pojawia się na tablicy, należy:

- 1. Kliknąć ikonę programu ēno App na pasku menu systemu (Windows) lub na pasku menu extras (Macintosh).
- 2. Wybrać "Konfiguracja projektorów" z menu.
- 3. Kliknąć projektor.
- Przesunąć kursor do aktywnego łącza w części "Monitor" i wybrać jeden z dostępnych monitorów. Projektor wyświetla teraz wybrany monitor i ekranowy pasek z ikonami.

# Załącznik 3: Powiadomienia programu ēno App

### Powiązane tematy

### "Alerty"

Powiadomienia dotyczące stanu systemu pojawiają się chwilowo w dolnym lewym rogu tablicy interaktywnej.

Każde powiadomienie posiada pole zaznaczania "Nie pokazuj tego powiadomienia w przyszłości". Jeżeli jeden z użytkowników zaznaczy to pole, powiadomienie to nie pojawi więcej.

Aby przywrócić wyświetlanie wszystkich powiadomień należy:

- 1. Wybrać "Ustawienia programu ēno Application" z menu ēno App.
- 2. Kliknąć kartę "Alerty".
- 3. Kliknąć przycisk "Wyzeruj powiadomienia".
- 4. Należy upewnić się, że "Ostrzeżenie o niskim stanie baterii" jest ustawione na "Wł.".

Poniższe podsumowanie powiadomień podaje dodatkowe informacje i wymagane czynności, zgodnie z potrzebą.

| Powiadomienie                                                                          | Informacja                                                                                                    | Wymagana czynność                                                                                                    |
|----------------------------------------------------------------------------------------|----------------------------------------------------------------------------------------------------|----------------------------------------------------------------------------------------------------|
| Rysik jest<br>podłączony                                                               | Rysik jest gotowy do użycia.                                                                                                    | Żadna czynność nie jest<br>wymagana.                                                                                                    |
| Rysik jest<br>rozłączony                                                               | Łączność pomiędzy rysikiem<br>i komputerem została rozłączona na<br>skutek jednej z poniższych przyczyn:                                                                                                  |                                                                                                    |
|                                                                                        | <ul> <li>Rysik został wyłączony przez<br/>nałożenie zatyczki.</li> </ul>                                                                                                    | <ul> <li>Aby przywrócić łączność,<br/>należy po prostu zdjąć<br/>zatyczkę.</li> </ul>                                                      |
|                                                                                        | <ul> <li>Rysik automatycznie wszedł w tryb<br/>uśpienia po okresie braku<br/>aktywności, aby zaoszczędzić<br/>żywotność baterii.</li> </ul>                                                               | <ul> <li>Aby przywrócić łączność,<br/>należy założyć, a następnie<br/>zdjąć zatyczkę rysika.</li> </ul>                                    |
|                                                                                        | <ul> <li>Rysik został oddalony na odległość<br/>większą niż 10 m od komputera.</li> </ul>                                                                                                    | <ul> <li>Aby przywrócić łączność,<br/>należy zbliżyć się do<br/>komputera, następnie założyć<br/>po czym zdjąć zatyczkę rysika.</li> </ul> |
|                                                                                        | Bateria rysika wymaga wymiany.                                                                                                    | <ul> <li>Zobacz część "Zakładanie<br/>baterii do rysika ēno" na str. 25.</li> </ul>                                                        |
| Stan<br>oprogramowania<br>ēno App                                                      | To powiadomienie wyświetla obecny<br>stan łączności z każdym<br>urządzeniem rozpoznanym przez<br>program ēno App, podczas<br>najeżdżania rysikiem nad ikonę ēno<br>App w pasku zadań lub w pasku<br>menu. | Żadna czynność nie jest<br>wymagana.                                                                                                    |
| Bateria rysika<br>ēno jest bliska<br>rozładowania.                                     | Bateria rysika zbliża się do krytycznie<br>niskiego poziomu.                                                                                                    | Należy jak najszybciej wymienić<br>baterię.                                                                                                |
| W celu<br>zwiększenia<br>żywotności<br>baterii należy<br>założyć zatyczkę<br>na rysik. | To powiadomienie ostrzega, że rysik<br>jest nieużywany przez pewien czas<br>i automatycznie wejdzie w tryb<br>uśpienia, aby zaoszczędzić<br>żywotność baterii.                                            | Należy założyć zatyczkę rysika,<br>aby oszczędzić żywotność<br>baterii.                                                                    |

| Użycie tej funkcji<br>jest możliwe<br>tylko w trybie<br>projekcji. Naciśnij<br>projekcja. | Tablica interaktywna nie jest aktywna<br>i nie będzie reagować na większość<br>funkcji.                             | Nowszy pasek ikon<br>oprogramowania ēno App:<br>Puknąć ikonę Kalibracja<br>i wykonywać instrukcje<br>pokazujące się na tablicy.<br>Starszy pasek ikon: Puknąć ikonę<br>Projekcja, aby wejść powtórnie<br>w tryb projekcji. |
|-------------------------------------------------------------------------------------------|----------------------------------------------------------------------------------------------------|----------------------------------------------------------------------------------------------------|
| Zachowane do<br>chmury                                                                    | To powiadomienie pojawi się po<br>zachowaniu zdjęcia ekranu<br>w chmurze przy użyciu<br>standardowych ustawień.     | Żadna czynność nie jest<br>wymagana. Zobacz część<br>"Zachowaj w chmurze" na str. 66.                                                                                                    |
| Wydrukowane                                                                               | Powiadomienie to pojawi się po<br>wydrukowaniu zdjęcia ekranu na<br>standardowej drukarce.                          | Żadna czynność nie jest<br>wymagana. Zobacz część<br>"Drukuj" na str. 69.                                                                                                    |
| Zachowane                                                                                 | To powiadomienie pojawi się po<br>zachowaniu zdjęcia ekranu na<br>komputerze przy użyciu<br>standardowych ustawień. | Żadna czynność nie jest<br>wymagana. Zobacz część<br>"Zachowaj" na str. 65.                                                                                                    |

# Skorowidz

### A

alerty 95 Automatyczne sprawdzanie uaktualnień 73

### В

Bluetooth hasło 88 ID urządzenia 29 Numer ID 89 opcje parowania 86 Bluetooth wbudowany w Windows 87

### С

Cofnij 41, 42 Czerwony kolor opcje konfiguracji 71 cześci zamienne 78

### D

dodane strony 43 Drukowanie zdjęcia ekranu 47, 57 drukuj opcje 69 Dźwięki 64

### Е

elementy (modele ēno click) 17 (modele ēno) 10 ēno stara wersja sterowania kursorem 52 sterowanie kursorem 41

### ēno App instalacja 23 menu 62 rozpocznij 77 sprawdzanie uaktualnień 76 stan 92

wymagania systemowe 22 zakończ 76 zdeinstaluj 77 ēno click elementy 17 instrukcje montowania 18 potrzebne narzędzia 17

zdejmowanie tablicy interaktywnej 20

ēno receiver diagnozowanie 29 parowanie Bluetooth 27

# 1

Ikona pliku 41 Ikony definiowane przez użytkownika 70 ikony do sterowania projektorem 93 funkcje 92 instalacja tablicy ēno bateria rysika 25 elementy tablicy ēno 10 ikony kontrolne 21 instrukcje montowania tablicy interaktywnej 11 lista kontrolna 8 lokalizacja uchwytów montażowych 11 mocowanie uchwytów do montażu na ścianie 13 potrzebne narzędzia 9 umiejscowienie tablicy 11 usunięcie sparowania Bluetooth 32 włączanie/wyłączanie rysika 26 zawieszanie tablicy 15

### K

Kalibracja 31, 37 klawiatura 44, 53 kliknięcie prawym przyciskiem 41 konfiguracja wielu projektorów 93

### L

Leworęczny kursor 73 lista kontrolna przygotowania 22

### Μ

magnetyczny pasek ikon 39 Modyfikator nazwy pliku 66, 68

### Ν

Nazwa pisaka 63 Nazwy plików ze zdjęciami 66, 68

### 0

Obsługa chmury 67 Obsługa najeżdżania pisakiem 73 odsłanianie 49 Odtwórz pociągnięcia 72 Okno alertów na ekranie komputera wielkość 65 włączone lub wyłączone 65 Opcje ikon 70 opcje instalacji 8 Opcje rysowania 72 opcje wielodotykowości 41 opis ogólny 6 Ostrzeżenie o niskim stanie baterii 64 ostrzeżenie o niskim stanie baterii 78

### Ρ

Pasek ikon ekranowych 75 pasek ikon ēno 40 starsza wersja 51 pasek ikon na ekranie 39 pasek z ikonami konfiguracja dla wielu urządzeń 36 opcje czerwonego koloru starszej wersji 57 opcje magnetyczne lub na ekranie 39 starsza wersja 51 pisanie 44, 53 podświetlenie punktowe 48 powiekszenie lub zmniejszenie 48 rozciągnięcie w elipsę 48 usuwanie 49 pomoc techniczna 80 powiadomienia 95 Program sterowania projektorem konfiguracja portu projektora 91 projektor Steelcase Jasność 92 stan 91 tryb ekonomiczny 92 tryb oczekiwania 92 wyciszanie wideo 92 źródło wideo 93 Przedrostek podstawowej nazwy pliku 66, 68 przystąpienie do pracy lista kontrolna 22 rzutowanie ekranu komputera 30 Puste strony 43

### R

rozłączony 96 rysik wiele 35 wł./wył. 26 wskaźniki stanu LED 30 wymiana baterii 78 wymiana końcówki 78 rysik ēno działanie myszką 41 parowanie Bluetooth 27 pisanie i wymazywanie 42 sposoby używania 38 Rysik jest rozłączony 38 rysik jest rozłączony 96

### S

Ścieżka zachowywania 65, 67 Sparuj rysik 63 Sprawdź uaktualnienia 76 Stały projektor 73 strony tablicy interaktywnej 43

### Т

Tablica reaguje na ID paska ikon 37 tablice interaktywne ēno wielu użytkowników 35 Tryb myszki 41 tryb projekcji zestrojenie 31 Tryb zaznaczania 42

### U

uchwyty montażowe instalacja 13 Ustawienia użytkownika 73 Usuń rysik 63 używanie klawiatury ekranowej 44, 53

### W

Według ustawień użytkownika 74 wiele projektorów Steelcase 93 wiele tablic interaktywnych 35 Włącz automatyczne sprawdzanie uaktualnień 73 wprowadzanie tekstu 44, 53 wskaźniki stanu LED 30 Wstępny styl pisaka 72 Wybierz drukarkę 69 wymagania systemowe 22 Wymaż wszystko 43, 55 wymiana baterii 78 wymiana części 78 Wyszukuj porty COM przy starcie 74 Wyzeruj powiadomienia 64

### Ζ

Zachowaj PDF w formacie pejzaż 66, 68 Zachowaj plik jako 65, 67 Zachowaj w chmurze 46, 66 Zachowywanie zdjęcia ekranu 45, 56 zakładanie baterii rysik 25 zdjęcie drukowanie 47 zachowaj w chmurze 46 zachowywanie 45 zdjęcie ekranu drukowanie 57 rodzaj pliku 65, 67 zachowywanie 56 Zestrojenie 31, 37 Znajdź szeregową tablicę interaktywną 64